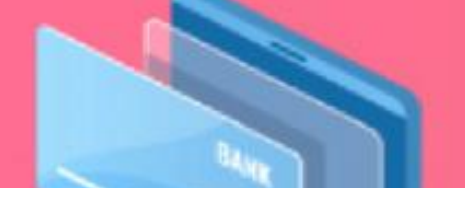

User Guide Portal POS Meterai Elektronik

Personal Enterprise Wholesale

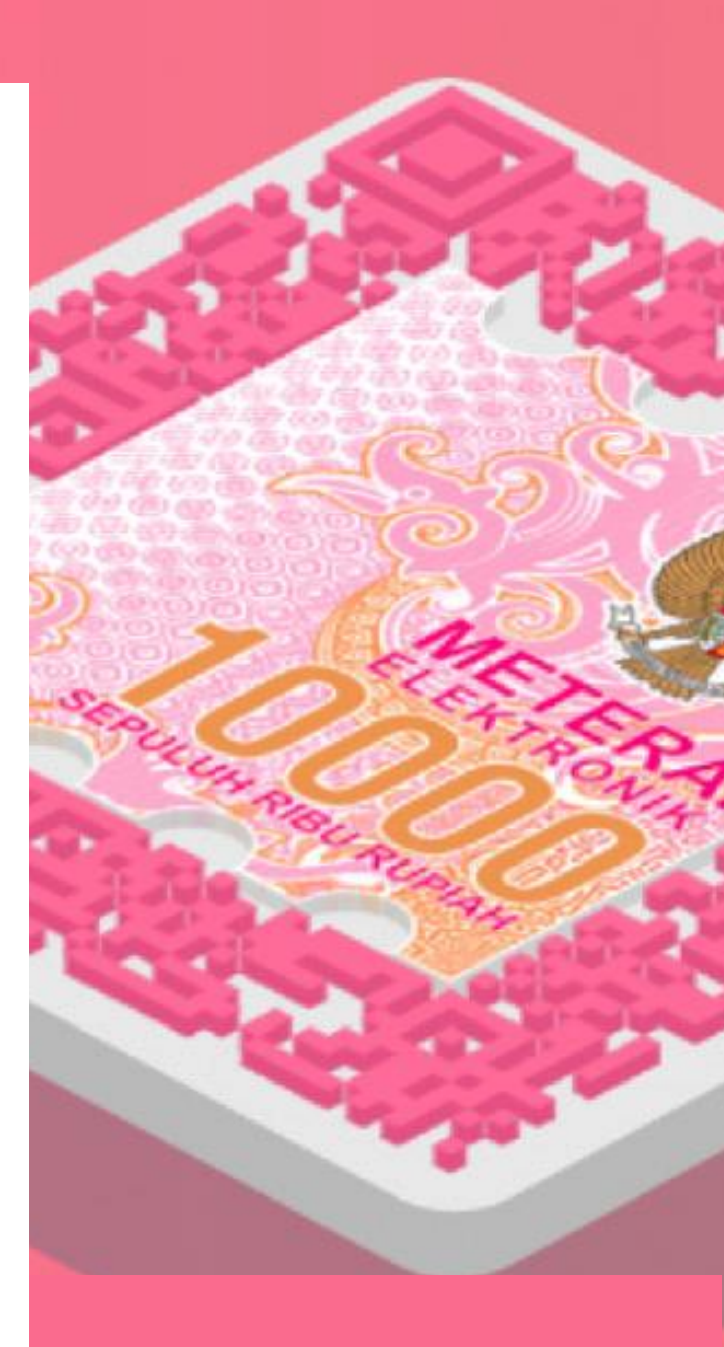

#### **PERUM PERURI**

Website https://www.peruri.co.id/ 
 Phone
 Fax

 (021)7395000
 (021)

Alamat 221567 Jl. Palate

Jl. Palatehan No. 4, Blok K-V, Kebayoran Baru, Jakarta 12160

Versi 2.0

## Daftar Isi

| Porta | al POS Meterai Elektronik 3                              |
|-------|----------------------------------------------------------|
| Α.    | Personal2                                                |
| 1.    | Registrasi Akun Personal 2                               |
| 2.    | Log In Akun Personal5                                    |
| В.    | Enterprise                                               |
| 1.    | Registrasi Akun Parent Enterprise7                       |
| 2.    | Log In Akun Parent Enterprise10                          |
| 3.    | Akun Parent Enterprise Mengelola Akun Child12            |
| С.    | Wholesale18                                              |
| 1.    | Registrasi Akun Wholesale18                              |
| 2.    | Log In Wholesale21                                       |
| 3.    | Akun Wholesale Mengelola Akun Reseller23                 |
| 4.    | Distribusi Kuota Meterai Elektronik Wholesale – Reseller |
| 5.    | Generate Link Microsite – Reseller31                     |
| 6.    | Pembubuhan Meterai Elektronik dari Link Microsite        |
| D.    | Menu Umum                                                |
| 1.    | Pembelian Kuota Meterai Elektronik37                     |
| 2.    | Pembubuhan Meterai Elektronik40                          |
| 3.    | Melihat Informasi Kuota43                                |
| 4.    | Melihat Riwayat Pembelian44                              |
| 5.    | Melihat Riwayat Pembubuhan46                             |
| 6.    | Melihat Profil48                                         |
| 7.    | Mengubah Kata Sandi (Password)50                         |

## **Portal POS Meterai Elektronik**

Portal Point of Sales (POS) merupakan portal sistem Meterai Elektronik dari Distributor Meterai Elektronik yang terdaftar resmi di Peruri yang diperuntukan untuk wajib pajak non pemungut dalam menggunakan Meterai Elektronik (e-Meterai). Adapun fitur yang terdapat pada Portal Point of Sales (POS) antara lain:

- 1. Registrasi
- 2. Login
- 3. Pengelolaan Akun Parent -Child
- 4. Pembelian Kuota Meterai Elektronik
- 5. Pembubuhan Meterai Elektronik

- 6. Melihat Informasi Kuota
- 7. Melihat Riwayat Pembelian
- 8. Melihat Riwayat Pembubuhan
- 9. Melihat Profil
- Mengubah Kata Sandi (Password)

Adapun jenis calon pengguna pada Portal POS Meterai Elektronik antara lain:

• Personal

Merupakan pengguna yang bersifat individu/pribadi.

• Enterprise

Merupakan pengguna dalam bentuk organisasi/instansi yang bukan termasuk dalam pemungut. Terbagi dalam 2 tipe akun yakni Parent dan Child. Akun Parent dapat menaungi banyak Child dan akun Child dapat menggunakan kuota yang dimiliki oleh akun Parent

• Wholesale

Merupakan pengguna yang bertindak sebagai rantai pasokan dan akan bekerja sama dengan distributor resmi meterai elektronik dalam prose distribusi / menjual kembali.

## A. Personal

## 1. Registrasi Akun Personal

Registrasi merupakan fitur untuk proses pendaftaran setiap calon pengguna yang ingin menggunakan layanan Meterai Elektroni (e-Meterai).

1. Akses Portal POS Meterai Elektronik dan klik tombol "DAFTAR"

| 🚟 e-Meterai                                                                                                    | Beranda Tentang Berita FAQ Log In Daltar |
|----------------------------------------------------------------------------------------------------|------------------------------------------|
| supported by:                                                                                                    |                                          |
| GJP PERURI<br>Simplifikasi Pembubuhan Meterai<br>Pada Sistem Elektronik<br>"Tingkatkan pengalaman permeterelan dalam aspek keamanan, |                                          |
| kenyamanan, ketersedidan, dan kemudahan bagi masyarakat."<br>BELI E-METERAI                                                          |                                          |
|                                                                                                    |                                          |

Gambar 1 Klik tombol daftar

2. Pilih jenis pengguna "PERSONAL"

| 🧱 e-                | Meterai         | Beranda               | Tentang Berita FAQ Log Ir | n Daftar |
|---------------------|-----------------|-----------------------|---------------------------|----------|
| Supj                |                 | Pendaftaran Akun Baru |                           | ×        |
| C<br>dj<br>si       | 911h Jenis User | Pengisian Data        | (3)<br>Verifikasi Akun    |          |
| PC<br>"They<br>kare | Personal        | Enterprise            |                           |          |
|                     |                 |                       |                           |          |

Gambar 2 Pilih tipe personal

3. Upload dokumen yang dibutuhkan dan isi kelengkapan data. KTP yang diunggah dalam format (JPG, JPEG, PNG) dengan ukuran maksimal 1 MB.

| 88 e-        | Meterai          | Beran                                                  | nda Tentang | Berita FAQ      | Log In | Daftar |
|--------------|------------------|--------------------------------------------------------|-------------|-----------------|--------|--------|
|              |                  |                                                        |             |                 |        |        |
| dj           |                  | Personal                                               |             |                 | 2      | e -    |
| Sil          | 0                | 2                                                      |             |                 |        |        |
| Ting<br>keny | Pilih Jenis User | Pengisian Data                                         |             | Verifikasi Akun |        |        |
|              |                  | Unggah KTP                                             |             |                 |        |        |
|              |                  | .rap menunggu, proses membutuhkan waktu 30 detik - 1 n | nenit       |                 |        |        |
|              |                  | Klik Atau Seret File KTP Anda Disini                   |             |                 |        |        |
|              |                  | Ukuran maksimum file adalah <b>1MB</b>                 |             |                 |        |        |
|              |                  |                                                        |             |                 |        |        |
|              |                  |                                                        |             |                 |        |        |
|              |                  |                                                        |             |                 |        |        |

Gambar 3 Upload KTP

Sistem akan secara otomatis mengisi data dalam kolom input, namun dapat dilakukan pengecekan kembali dan koreksi atas data yang terisi serta pastikan semuanya dilengkapi terutama yang bertanda bintang (\*).

|           | e-Meterai                                                                                                    |                                                      | Beranda Tentang                                                                                           | Berita FAQ                                             | Log In Daftar |
|-----------|----------------------------------------------------------------------------------------------------|------------------------------------------------------|----------------------------------------------------------------------------------------------------|--------------------------------------------------------|---------------|
| dj        |                                                                                                    | Personal                                             |                                                                                                    |                                                        | ×             |
| Sil<br>PC | 1<br>Piliti Jenis User                                                                                                    | 2<br>Pengisian Data                                  |                                                                                                    | Verifikasi Akun                                        | ~             |
| kens<br>B | Unggah KTP<br>Harap menunggu, proses membutuhkan waktu 30 detik - 1 menit                                                                                                    | Alamat Lengko                                        | ab.)                                                                                                    |                                                        |               |
|           | x KTD Audino Vosland Pipog (The Res To A distant) a<br>Structure Contract of Audio Audio Aud | JANARIA                                              |                                                                                                    |                                                        |               |
|           |                                                                                                    | ■ Saya ber<br>Data yang<br>apabila dik<br>menyetujui | ium memiliki npwp<br>saya input adalah benar dan o<br>remudian hari ditemukan ketidi<br>i pembekuan akun. | dapat dipertanggungjawabk<br>aksesualan data, maka say | can,<br>a     |
|           | 1                                                                                                    |                                                      | Daftar                                                                                                    |                                                        |               |
|           | e                                                                                                    | e-Meterai                                            |                                                                                                    |                                                        |               |

Pastikan checklist statement telah dilakukan lalu klik "Daftar"

Gambar 4 Isi data pribadi

4. Cek Email yang digunakan dalam melakukan pendaftaran dan klik "**Aktivasi Akun**" maka proses pendaftaran dan verifikasi berhasil.

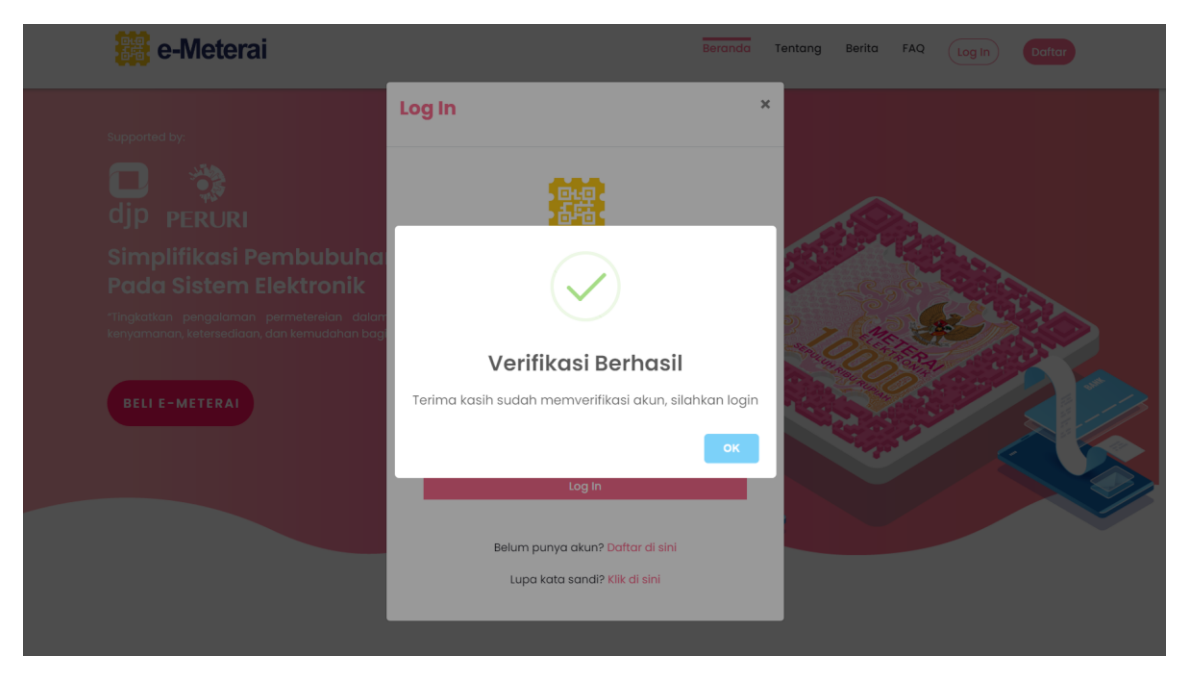

Gambar 5 Proses verifikasi berhasil

## 2. Log In Akun Personal

Log In merupakan proses masuk ke dalam Portal POS Meterai Elektronik untuk menggunakan layanan Meterai Elektronik (e-Meterai)

1. Akses Portal POS Meterai Elektronik kemudian klik "Log In"

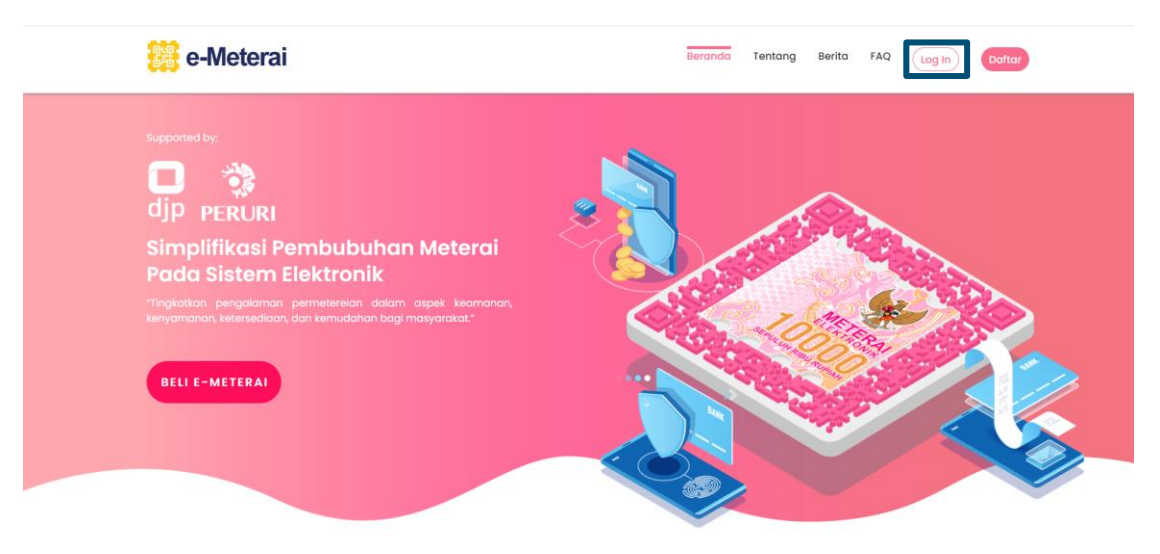

Gambar 6 Klik Log In

2. Masukkan email, password dan captcha kemudian klik "Log In"

| e-Meterai                                    |                                               | Beranda Tentang Berita FAQ Log In Daftar                                                                                                    |
|----------------------------------------------|-----------------------------------------------|----------------------------------------------------------------------------------------------------|
| Supported by:                                | Log In                                        | ×                                                                                                    |
| djp PERURI<br>Simplifikasi Pembubuha         | 다. 다. 다.<br>다. 다. 다.<br>Emoil                 |                                                                                                    |
| Pada Sistem Elektronik                       | pers@telegmail.com                            | - Contraction                                                                                                    |
| "Tingkatkan pengalaman permeterelan dalam    | Password                                      |                                                                                                    |
| kenyamanan, ketersediaan, dan kemudahan bagi | •••••                                         | CONTRACTOR OF STREET                                                                                                    |
| BELI E-METERAI                               | k x c m3 a<br>Reload Captcha                  |                                                                                                    |
|                                              | kxcm3a                                        | and the second second s |
|                                              | Log In                                        |                                                                                                    |
|                                              |                                               |                                                                                                    |
|                                              | Belum punya akun? <mark>Daftar di sini</mark> | hi ana ana ana ana ana ana ana ana ana an                                                                                                    |
|                                              | Lupa kata sandi? <mark>Klik di sini</mark>    |                                                                                                    |
|                                              |                                               |                                                                                                    |

Gambar 7 Masukkan email, password dan captcha

 Buka email yang di inputkan ketika Log In, cek email informasi OTP kemudian masukkan OTP yang diterima di email ke kolom validasi OTP di POS Meterai Elektronik

| 🔛 e-Meterai                                                                                                    | Berandia Tentang Berita FAQ (Log In) Daltar                                                                                |  |
|----------------------------------------------------------------------------------------------------|----------------------------------------------------------------------------------------------------|--|
| Supported by:<br>D D D D D D D D D D D D D D D D D D D                                                                                | Validasi OTP ×                                                                                                    |  |
| Pada Sistem Elektronik<br>"Tingkatkan pengalaman permeterelan dalam<br>kenyamanan, ketersediaan, dan kemudahan bagi<br>BELI E-METERAI | Kami telah mengirimkan kode OTP via email<br>Harap masukkan OTP *)<br>722002<br>Tidak menerimo OTP? Klik untuk kirim ulang |  |
|                                                                                                    | Lonjutkon                                                                                                    |  |

Gambar 8 Masukkan OTP

4. Apabila OTP sesuai, maka akan berhasil Log In ke Portal POS Meterai Elektronik

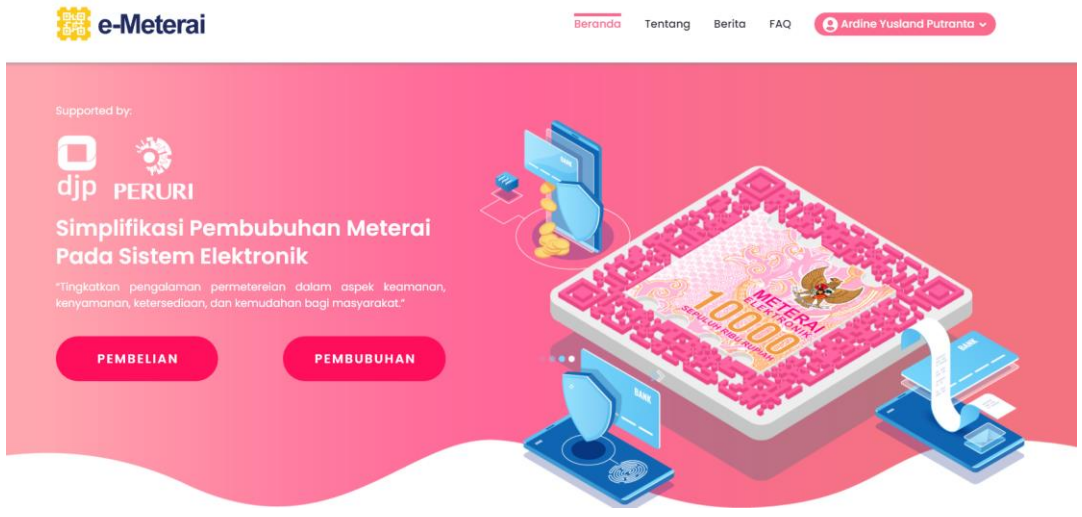

Gambar 9 Berhasil Log In

## **B.** Enterprise

## 1. Registrasi Akun Parent Enterprise

Registrasi merupakan fitur untuk proses pendaftaran setiap calon pengguna yang ingin menggunakan layanan Meterai Elektroni (e-Meterai).

1. Akses Portal POS Meterai Elektronik dan klik tombol "DAFTAR"

| 🧱 e-Meterai                                                                                                    | Beranda Tentang Berita FAQ Log In Daltar |
|----------------------------------------------------------------------------------------------------|------------------------------------------|
| Supported by:<br>D Supported by:<br>djp PERURI                                                                                                    |                                          |
| Simplifikasi Pembubuhan Meterai<br>Pada Sistem Elektronik<br>"Tingkatikan pengalaman permeterelan dalam aspek keamanan,<br>kenyamanan, ketersediaan, dan kemudahan bagi masyarakat." |                                          |
| BELI E-METERAL                                                                                                    |                                          |
|                                                                                                    |                                          |

Gambar 10 Klik tombol daftar

2. Pilih jenis pengguna "ENTERPRISE"

| 🧱 e-l  | Neterai               | Berg                  | nda Tentang Berita FAQ Log in              | Dattar |
|--------|-----------------------|-----------------------|--------------------------------------------|--------|
| Sug    |                       | Pendaftaran Akun Baru |                                            | ×      |
| C<br>d | 1<br>Pilih Jenis User | Pengisian Data        | (Internet Section 2017)<br>Verifikasi Akun |        |
| S Pr   | Personal              |                       |                                            |        |

Gambar 11 Pilih tipe enterprise

3. Isi kelengkapan data dan unggah dokumen yang dibutuhkan. Pastikan semua kolom telah diisi data, terutama yang bertanda bintang (\*).

| Ente                                                                                     | rprise                                                                 | × Dattar                                                                                                    |
|------------------------------------------------------------------------------------------|------------------------------------------------------------------------|----------------------------------------------------------------------------------------------------|
| 1<br>Pilh Jens User Peng                                                                 | 2 Sian Data Vertikasi Akun                                             |                                                                                                    |
| Data E                                                                                   | nterprise                                                              |                                                                                                    |
| Nama Depan PIC*)                                                                         | Nama Belakang PIC                                                      |                                                                                                    |
| Nama Depan PIC                                                                           | Nama Belakang PIC                                                      |                                                                                                    |
| Nomor Telepon PIC*)                                                                      | Email*)                                                                |                                                                                                    |
| Nomor Telepon PIC                                                                        | Email                                                                  | ale and a second                                                                                                    |
| Password*)                                                                               | Password Konfirmasi*)                                                  |                                                                                                    |
| Password min 8 karakter                                                                  | Password Konfimasi                                                     | and the second second s |
| Nama Perusahaan*)                                                                        | Alamat Perusahaan*)                                                    |                                                                                                    |
| Nama Perusahaan                                                                          | Alamat Perusahaan                                                      |                                                                                                    |
| No. Telepon Perusahaan*)                                                                 | NPWP*)                                                                 |                                                                                                    |
| No. Telepon Perusahaan                                                                   | NPWP                                                                   |                                                                                                    |
| Upload TDP*)                                                                             | Upload NPWP*)                                                          |                                                                                                    |
| Choose File No file chosen                                                               | Choose File No file chosen                                             |                                                                                                    |
| Data yang saya input adalah benar dan dapat dipertanggungjawabkan, apabi pembekuan akun. | a dikemudian hari ditemukan ketidaksesualan data, maka saya menyetujui |                                                                                                    |
|                                                                                          | aftar                                                                  |                                                                                                    |

Gambar 12 Upload KTP

4. Cek Email yang digunakan dalam melakukan pendaftaran dan klik "**Aktivasi Akun**" maka proses pendaftaran dan verifikasi berhasil.

| e-Meterai     |                               | Beranda Tentang Berita FAQ Log In Daftar |  |
|---------------|-------------------------------|------------------------------------------|--|
| EEL E-METERAL | Log In                        | Beronda Tentong Berita FAQ Log in Deftor |  |
|               | Lupa kata sandi? Klik di sini |                                          |  |

Gambar 13 Proses verifikasi berhasil

5. Apabila akun yang baru didaftarkan dilakukan Log In, maka akan muncul informasi status "Akun Belum Terverifikasi", hal ini dikarenakan belum dilakukan verifikasi oleh Distributor. Harap dapat menghubungi Distributor untuk menindaklanjuti verifikasi akun Enterprise (Parent) yang didaftarkan.

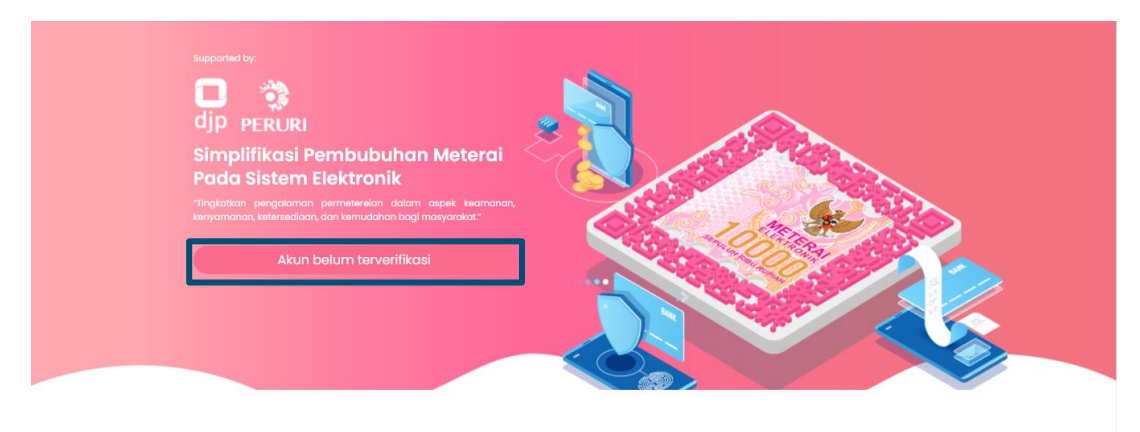

Gambar 14 Log In Enterprise Belum Verifikasi

### 2. Log In Akun Parent Enterprise

Log In merupakan proses masuk ke dalam Portal POS Meterai Elektronik untuk menggunakan layanan Meterai Elektronik (e-Meterai), dalam poin ini akan diperlihatkan proses Log In dari akun Parent

1. Akses Portal POS Meterai Elektronik kemudian klik "Log In"

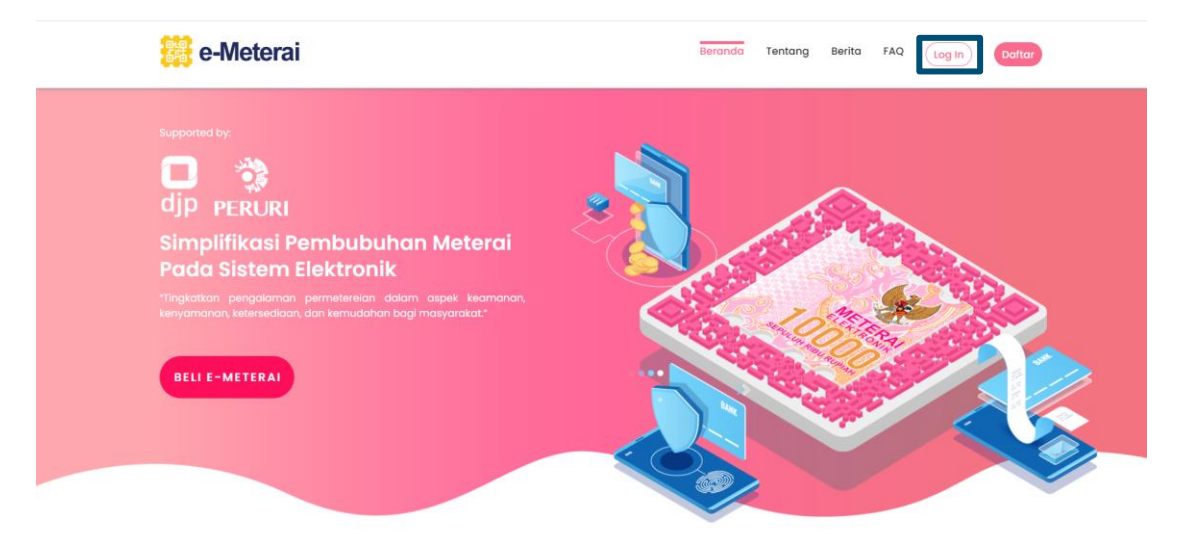

Gambar 15 Klik Log In

2. Masukkan email, password dan captcha kemudian klik "Log In"

| e-Meterai                                                      |                                                                             | Beranda Tentang Berita FAQ Log In Daftar |
|----------------------------------------------------------------|-----------------------------------------------------------------------------|------------------------------------------|
| Supported by:                                                  | Log In                                                                      | ×                                        |
| djp peruri<br>Simplifikasi Pembubuha<br>Pada Sistem Elektronik | Email<br>pers@telegmail.com                                                 |                                          |
| kenyamanan, ketersediaan, dan kemudahan bag                    | <br>k x c m 3 a                                                             |                                          |
|                                                                | Reload Captcho<br>kxcm3a                                                    |                                          |
|                                                                | Log in<br>Belum punya akun? Daftar di sini<br>Lupa kata sandi? Klik di sini |                                          |

Gambar 16 Masukkan email, password dan captcha

 Buka email yang di inputkan ketika Log In, cek email informasi OTP kemudian masukkan OTP yang diterima di email ke kolom validasi OTP di POS Meterai Elektronik

| 🧱 e-Meterai                                            |                                                                                                    | Beranda T | entang Berita | FAQ Log In | Daftar |
|--------------------------------------------------------|----------------------------------------------------------------------------------------------------|-----------|---------------|------------|--------|
| Supported by:<br>D D D D D D D D D D D D D D D D D D D | Validasi OTP<br>Kami telah mengirimkan kode OTP via email<br>Harap masukkan OTP *)<br>722002<br>Tidak menerima OTP? Kik untuk kirim ulang | ×         |               |            |        |
|                                                        |                                                                                                    | Lanjutkan |               |            |        |

Gambar 17 Masukkan OTP

4. Apabila akun Enterprise sudah diverifikasi oleh Distributor, maka tampilan akan berubah sehingga bisa menambahkan akun Child

| 🧱 e-Meterai                                                                                                    | Beranda Tentang Berita FAQ Getesting v |
|----------------------------------------------------------------------------------------------------|----------------------------------------|
|                                                                                                    |                                        |
| djp 📸                                                                                                    |                                        |
| Simplifikasi Pembubuhan Meterai<br>Pada Sistem Elektronik<br>"Tingkatkan pengalaman permeterelan dalam aspek keamanan,<br>kenyamanan, ketensediaan, dan kemudahan bagi masyarakat." |                                        |
| Toutan Referral       http://emileraidevent.scm.perurica.co.id/registration?relid=62:       PEMBELIAN       PEMBUBUHAN                                                              |                                        |
|                                                                                                    |                                        |

Gambar 18 Akun Enterprise (Parent) yang telah disetujui Distributor

## 3. Akun Parent Enterprise Mengelola Akun Child

Akun Parent dapat mengelola Akun Child seperti menambahkan dan mengurangi akunakun yang terdapat di bawah naungannya.

1. Log In pada Portal POS Meterai Elektronik kemudian pilih ikon "+"

| 🧱 e-Meterai                                   | Beranda | Tentang Berita FAC |                                                                                                    |     |
|-----------------------------------------------|---------|--------------------|----------------------------------------------------------------------------------------------------|-----|
| Supported by:                                 |         |                    |                                                                                                    |     |
| 📮 🤹                                           |         | 5                  |                                                                                                    |     |
| ajp PERURI<br>Simplifikasi Rombububan Matavai | 2       |                    |                                                                                                    |     |
| Pada Sistem Elektronik                        |         |                    | and the state                                                                                                    |     |
|                                               |         | S. S. S.           | Ser and a series of the series of the series | 300 |
| Toutan Referral                               |         | CELON TH           | Constant of                                                                                                    | 3   |
|                                               |         |                    |                                                                                                    |     |
| FEMOLEIAN                                     |         | - Jun              | Contraction of the second                                                                                                    | -   |
|                                               | ~       |                    |                                                                                                    |     |
|                                               |         |                    |                                                                                                    |     |

Gambar 19 Mengakses menu tambah akun Child

#### 2. Klik tombol "Tambah Child Account"

| 🧱 e-Meterai                                        | Beranda Tentang Berita FAQ | PT TEST OKTOBER - |
|----------------------------------------------------|----------------------------|-------------------|
| Supported by:                                      |                            |                   |
| djp PERURI<br>Sir<br>Po <mark>Child Account</mark> |                            | ×                 |
| Pencarian                                          | Tambah Child Account       |                   |
| PEMBELIAN                                          | EMBUBUHAN                  |                   |
|                                                    |                            |                   |

Gambar 20 Menambah akun Child

3. Masukkan email dari akun child kemudian klik "Daftarkan"

| 🧱 e-Meterai   | Beranda Tento                                                  | ang Berita FAQ PT.TEST OKTOBER V |
|---------------|----------------------------------------------------------------|----------------------------------|
|               |                                                                |                                  |
| Child Account | Masukkan Email Calon Child ×<br>Account childent@telegmail.com | ×                                |
| PEMBELIAN     | Daftarkan<br>P£MBUBUHAN                                        |                                  |

Gambar 21 Memasukkan email akun Child

4. Pemilik dari akun Child dapat mengecek email untuk memeriksa dan memverifikasi email undangan yang diberikan akun Parent

| 🔀 e-Meterai                                                                  | Berando Tentang Ber                                            | ta FAQ OPT TEST OKTOBER - |
|------------------------------------------------------------------------------|----------------------------------------------------------------|---------------------------|
| Supported by:<br>DD PERURI<br>Si<br>Per<br>Child Account<br>The<br>Descarian | Berhasil<br>Calon Child Account akan menerima notifikasi Email | ×                         |
| PEMBELIAN                                                                    |                                                                |                           |

Gambar 22 Notifikasi berhasil

 Pemilik akun Child kemudian mengklik verifikasi pada email, kemudian akan terbuka permintaan unggahan data. Unggah KTP dengan gambar dalam format (JPG, JPEG, PNG) dengan ukuran maksimal 1 MB

| Registrasi                                                                     |
|--------------------------------------------------------------------------------|
| 다.연<br>다연<br>Unggah KTP                                                        |
| Klik Atau Seret File KTP Anda Disini<br>Ukuran maksimum file adalah <b>1MB</b> |

Gambar 23 Mengunggah KTP pendaftaran akun Child

6. Sistem akan secara otomatis mengisi data dalam kolom input, namun dapat dilakukan pengecekan kembali dan koreksi atas data yang terisi serta pastikan semuanya dilengkapi terutama yang bertanda bintang (\*). Pastikan checklist statement telah dilakukan lalu klik Daftar

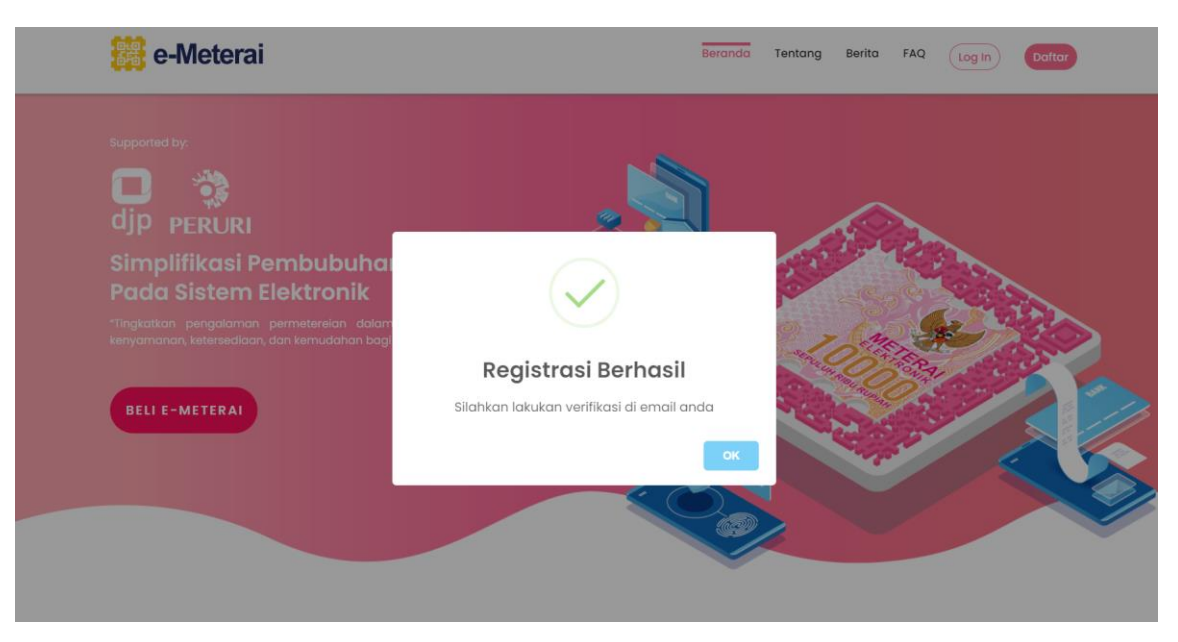

Gambar 24 Notifikasi berhasil

 Cek email akun Child untuk melakukan aktivasi akun pada proses pendaftaran, kemudian baru bisa melakukan Log In. Akan ditampilkan status "Akun belum terverifikasi"

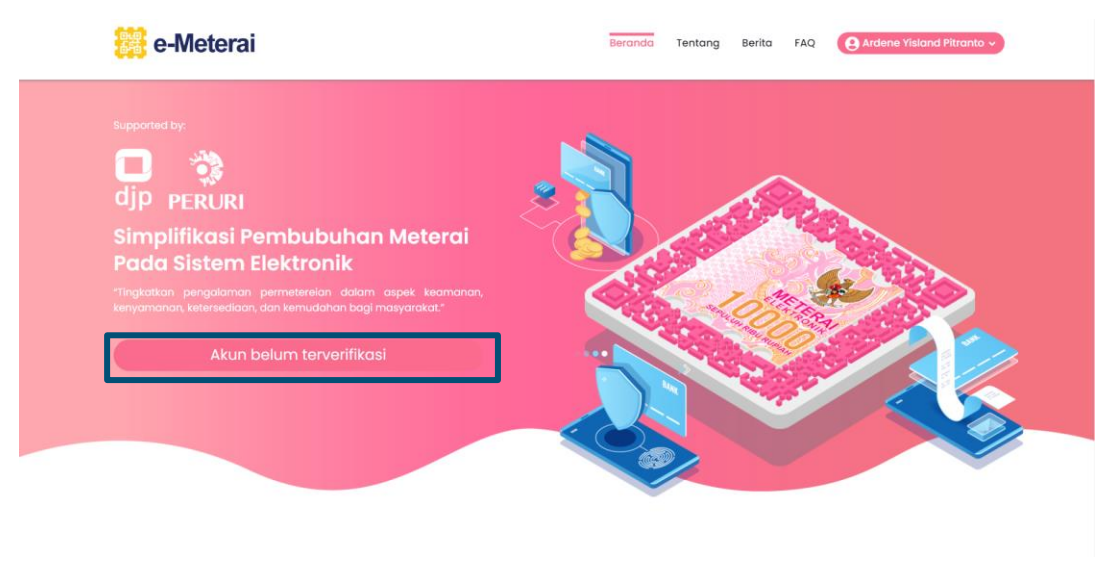

Gambar 25 Akun Child belum terverifikasi

8. Pada akun Parent, pada menu "**Pemberitahuan**" akan muncul notifikasi, klik maka akan muncul akun yang memerlukan approval / persetujuan

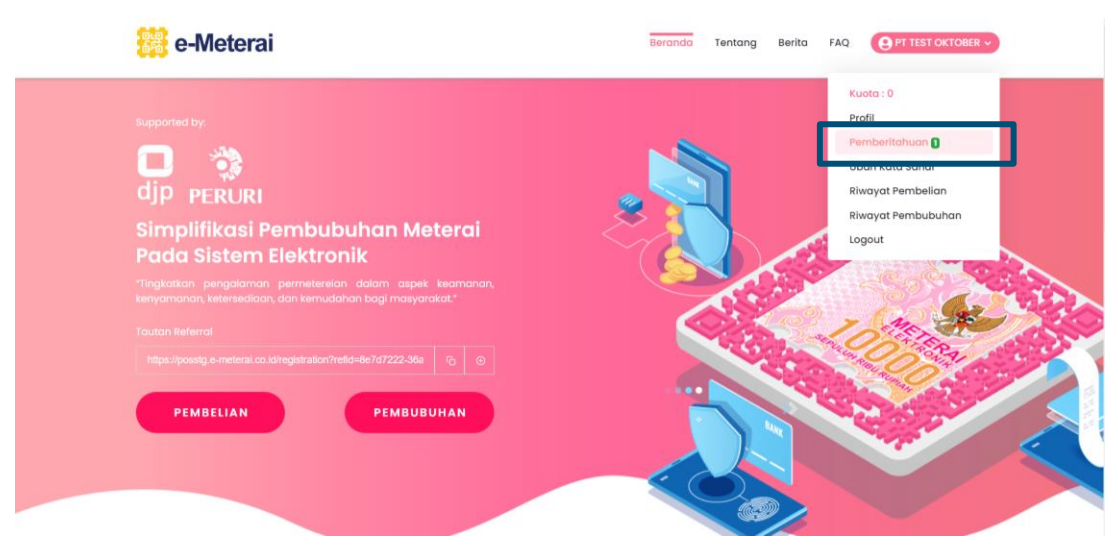

Gambar 26 Menu Pemberitahuan di akun Parent

Pilih akun Child yang akan disetujui, kemudian klik "Setuju"

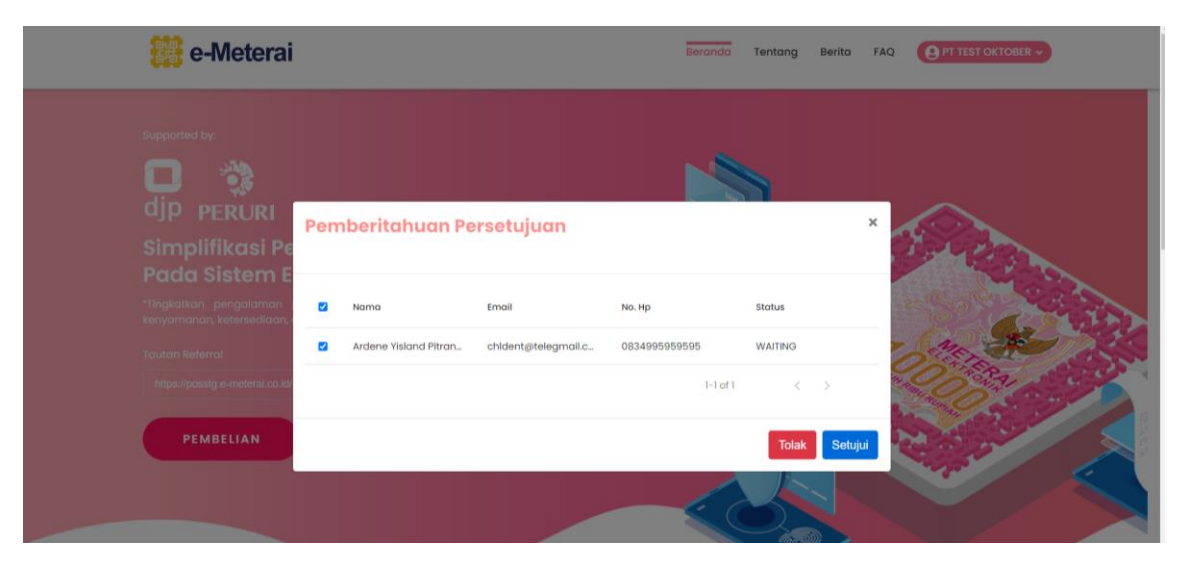

Gambar 27 Memilih akun Child yang disetujui

9. Persetujuan akun Child akan memunculkan notifikasi berhasil

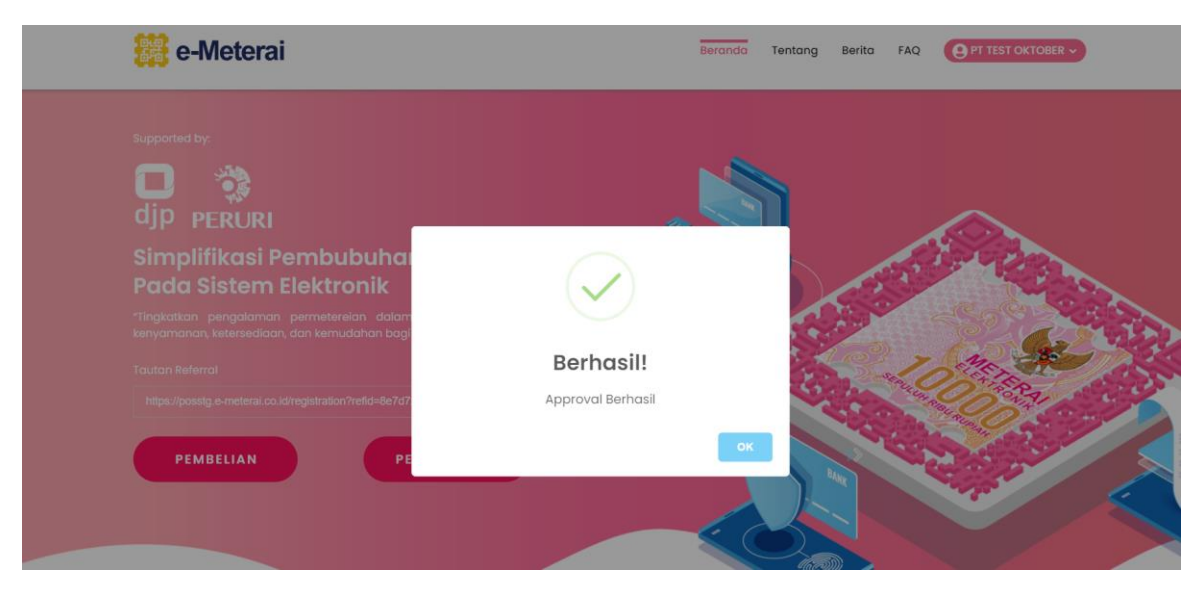

Gambar 28 Akun Child berhasil disetujui

10.Akun Child yang telah disetujui telah berubah statusnya dan dapat melakukan aktivitas di Portal POS

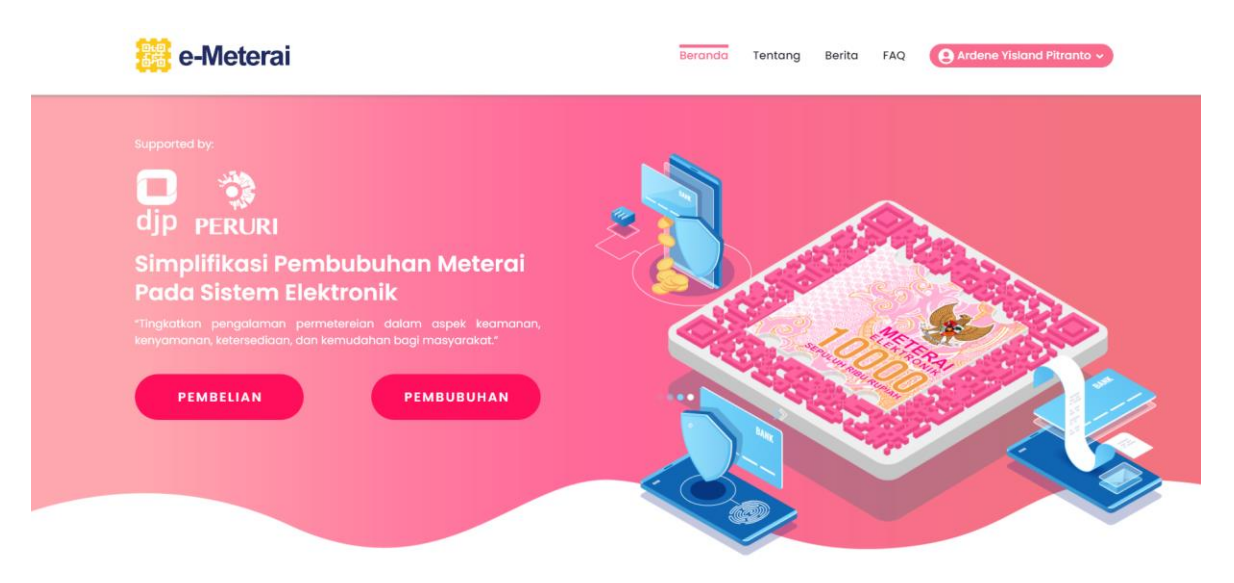

Gambar 29 Akun Child berhasil disetujui

## **C. Wholesale**

## 1. Registrasi Akun Wholesale

Registrasi akun Wholesale merupakan fitur untuk proses pendaftaran setiap calon pengguna yang ingin menggunakan layanan Meterai Elektronik (e-Meterai) dengan tipe akun Wholesale.

- <page-header><page-header><text><text><text><text><text><text><text>
- 1. Akses Portal POS Meterai Elektronik dan klik tombol "DAFTAR"

Gambar 30 Klik tombol daftar

2. Pilih jenis pengguna "WHOLESALE"

| 888 e            | -Meterai              | Bera                  | inda Tentang Berita FAQ Log in | Daftar |
|------------------|-----------------------|-----------------------|--------------------------------|--------|
| Sup              |                       | Pendaftaran Akun Baru |                                | ×      |
| d<br>si          | 1<br>Pilih Jenis User | 2                     | (3)<br>Verifikasi Akun         |        |
| Pi<br>Tit<br>tar | Personal              | Enterprise            |                                |        |
|                  |                       |                       |                                |        |

Gambar 31 Pilih tipe Wholesale

3. isi kelengkapan data dan unggah dokumen yang dibutuhkan. Pastikan semua kolom telah diisi data, terutama yang bertanda bintang (\*).

| 1  | Enter                                                                                         | prise                                                                | × Dattor                                                                                                    |
|----|-----------------------------------------------------------------------------------------------|----------------------------------------------------------------------|----------------------------------------------------------------------------------------------------|
| 5. | Pilh Janis User         Pengis                                                                | 2 Sian Data Verifikasi Akun                                          |                                                                                                    |
|    | Data Er                                                                                       | nterprise                                                            |                                                                                                    |
| s  | Nama Depan PIC*)                                                                              | Nama Belakang PIC                                                    |                                                                                                    |
| P  | Nama Depan PIC                                                                                | Nama Belakang PIC                                                    |                                                                                                    |
| m  | Nomor Telepon PIC*)                                                                           | Email*)                                                              |                                                                                                    |
| ko | Nomor Telepon PIC                                                                             | Email                                                                | and the second second se |
|    | Password*)                                                                                    | Password Konfirmasi*)                                                |                                                                                                    |
|    | Password min 8 karakter                                                                       | Password Konfimasi                                                   |                                                                                                    |
|    | Nama Perusahaan*)                                                                             | Alamat Perusahaan*)                                                  |                                                                                                    |
|    | Nama Perusahaan                                                                               | Alamat Perusahaan                                                    |                                                                                                    |
|    | No. Telepon Perusahaan*)                                                                      | NPWP*)                                                               |                                                                                                    |
|    | No. Telepon Perusahaan                                                                        | NPWP                                                                 |                                                                                                    |
|    | Upload TDP*)                                                                                  | Upload NPWP*)                                                        |                                                                                                    |
|    | Choose File No file chosen                                                                    | Choose File No file chosen                                           |                                                                                                    |
|    | Data yang saya input adalah benar dan dapat dipertanggungjawabkan, apabili<br>pembekuan akun. | dikemudian hari ditemukan ketidaksesualan data, maka saya menyetujui |                                                                                                    |
|    | D                                                                                             | aftar                                                                |                                                                                                    |

Gambar 32 Upload KTP

4. Cek Email yang digunakan dalam melakukan pendaftaran dan klik "**Aktivasi Akun**" maka proses pendaftaran dan verifikasi berhasil.

| e-Meterai                                                                                                    |        | Berando Tentang Berita FAQ Log In Daftar |  |
|----------------------------------------------------------------------------------------------------|--------|------------------------------------------|--|
| supported by:<br>CORPORED IN CORPORT<br>CORPORT CORPORT<br>CORPORT CORPORT<br>CORPORT CORPORT<br>CORPORT<br>CORPOR | Log In | x<br>siahaan lagin<br>n                  |  |
|                                                                                                    |        |                                          |  |

Gambar 33 Proses verifikasi berhasil

5. Apabila akun yang baru didaftarkan dilakukan Log In, maka akan muncul informasi status "Akun Belum Terverifikasi", hal ini dikarenakan belum dilakukan verifikasi oleh Distributor. Harap dapat menghubungi Distributor untuk menindaklanjuti verifikasi akun Wholesale (Parent) yang didaftarkan.

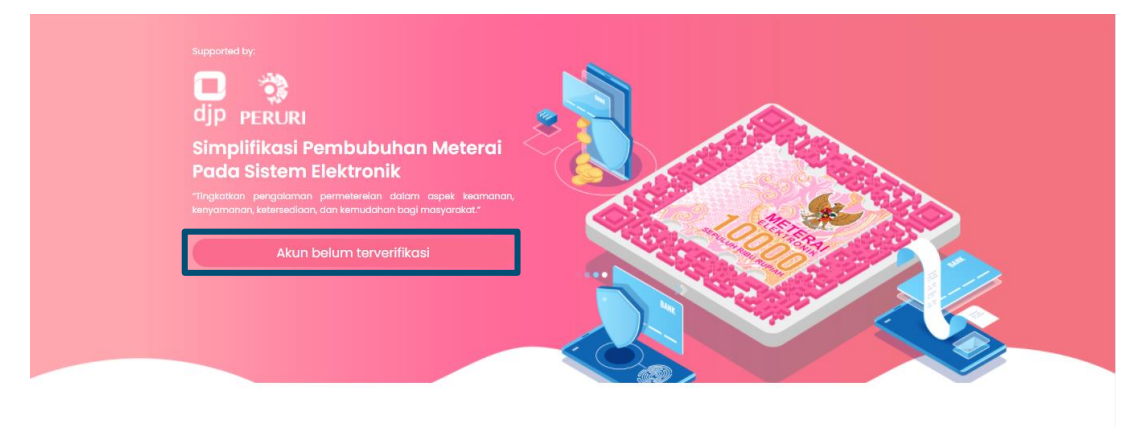

Gambar 34 Akun Wholesale belum di verifikasi Distributor

### 2. Log In Wholesale

Log In merupakan proses masuk ke dalam Portal POS Meterai Elektronik untuk menggunakan layanan Meterai Elektronik (e-Meterai), dalam poin ini akan diperlihatkan proses Log In dari akun Wholesale

1. Akses Portal POS Meterai Elektronik kemudian klik "Log In"

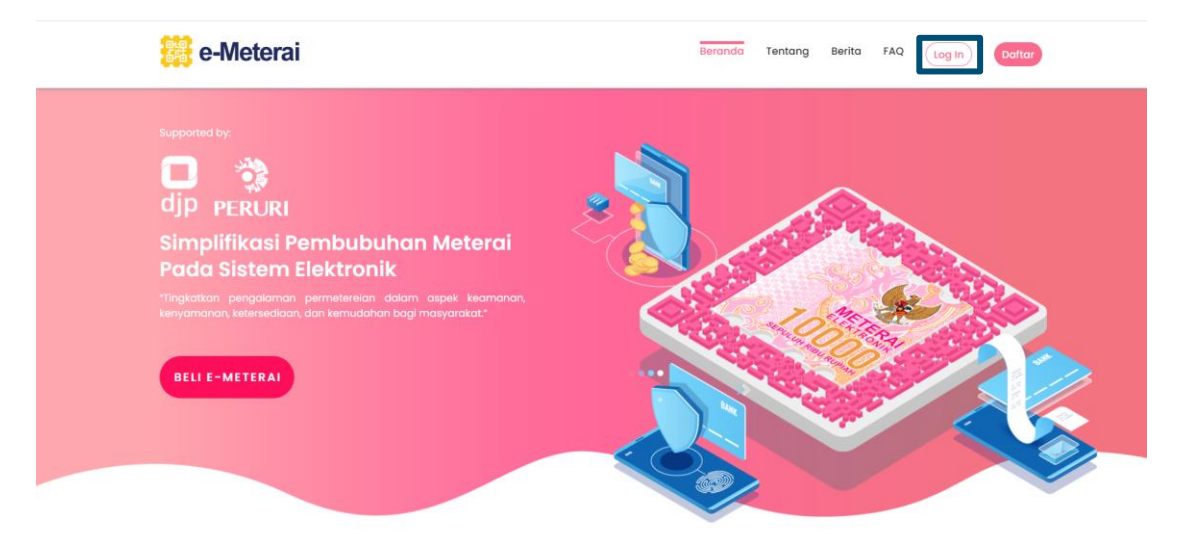

Gambar 35 Klik Log In

2. Masukkan email, password dan captcha kemudian klik "Log In"

| e-Meterai                                                      |                                                                             | Beranda Tentang Berita FAQ Log In Daftar |
|----------------------------------------------------------------|-----------------------------------------------------------------------------|------------------------------------------|
| Supported by:                                                  | Log In                                                                      | ×                                        |
| djp peruri<br>Simplifikasi Pembubuha<br>Pada Sistem Elektronik | Email<br>pers@telegmail.com                                                 |                                          |
| kenyamanan, ketersediaan, dan kemudahan bag                    | <br>k x c m 3 a                                                             |                                          |
|                                                                | Reload Captcho<br>kxcm3a                                                    |                                          |
|                                                                | Log in<br>Belum punya akun? Daftar di sini<br>Lupa kata sandi? Klik di sini |                                          |

Gambar 36 Masukkan email, password dan captcha

 Buka email yang di inputkan ketika Log In, cek email informasi OTP kemudian masukkan OTP yang diterima di email ke kolom validasi OTP di POS Meterai Elektronik

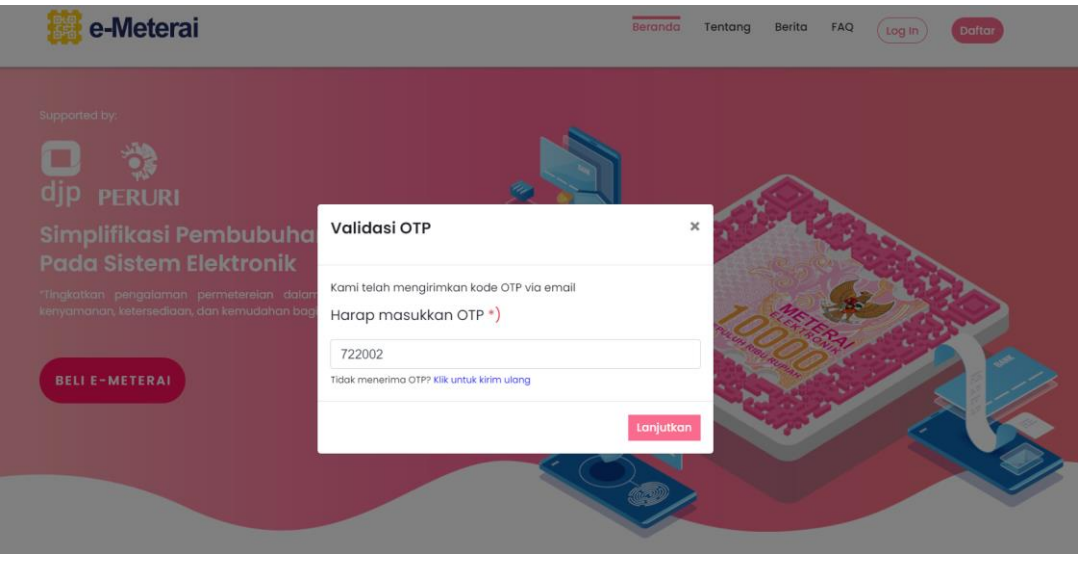

Gambar 37 Masukkan OTP

4. Apabila akun Wholesale sudah diverifikasi oleh Distributor, maka tampilan akan berubah sehingga bisa menambahkan akun Reseller

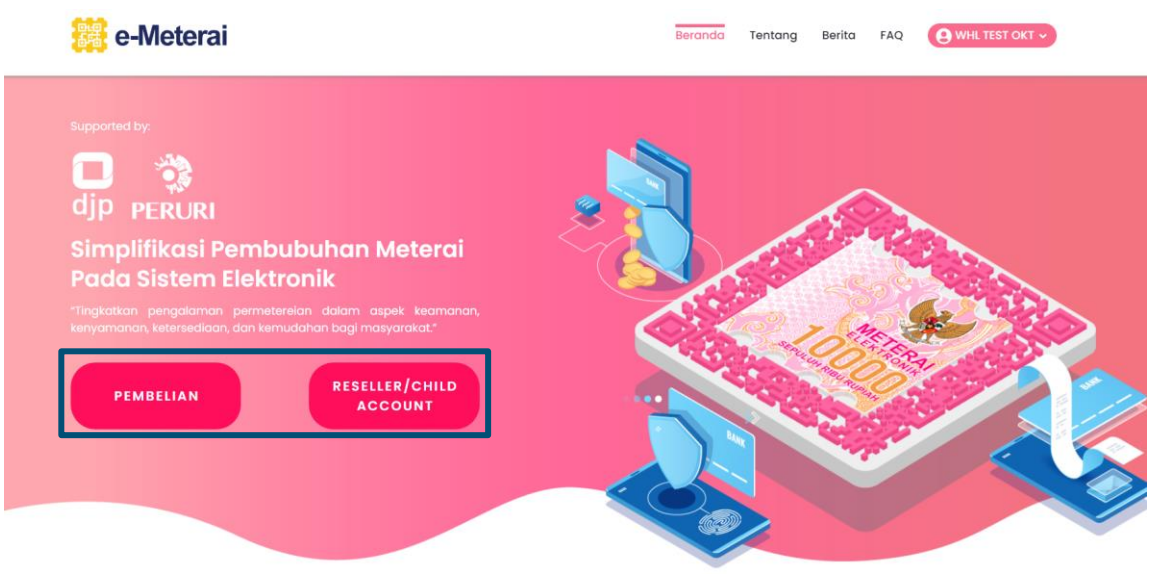

Gambar 38 Akun Wholesale (Parent) yang telah disetujui Distributor

## 3. Akun Wholesale Mengelola Akun Reseller

Akun Wholesale dapat mengelola Akun Reseller seperti menambahkan dan mengurangi akun-akun yang terdapat di bawah naungannya.

1. Log In pada Portal POS Meterai Elektronik kemudian klik tombol "Reseller / Child Account"

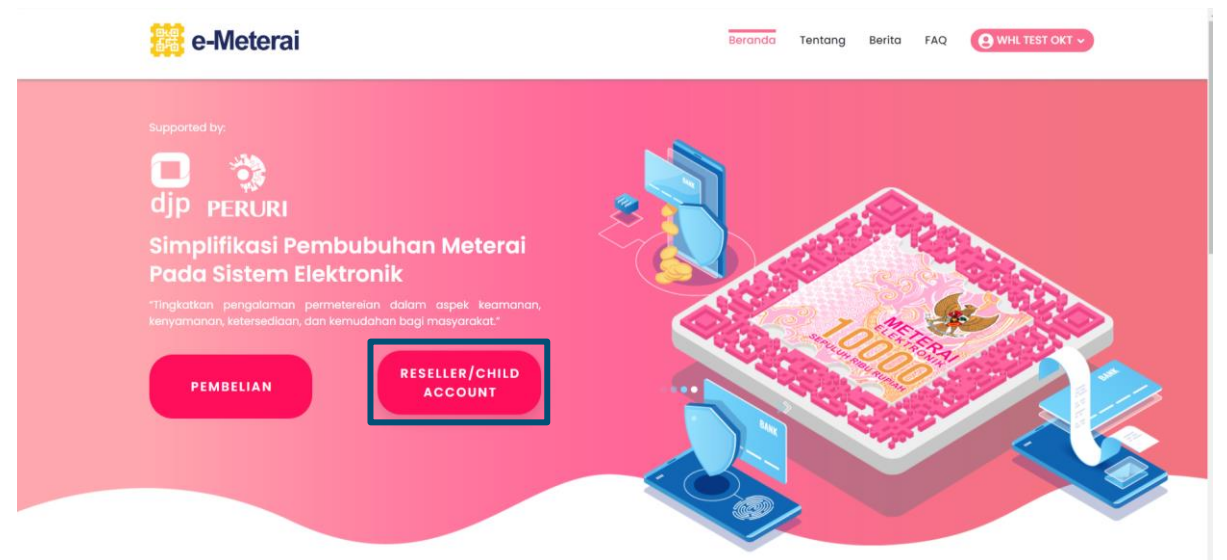

Gambar 39 Mengakses menu tambah akun Reseller

#### 2. Klik tombol "Tambah Child Account"

| 🗱 e-Meterai                           | Beranda Tentang Berita FAQ PT TEST OKTOBER - |
|---------------------------------------|----------------------------------------------|
| Supported by:<br>D PERURI             |                                              |
| Child Account<br>Ting<br>Keny<br>Tout | × Tambah Child Account                       |
| PEMBELIAN PEMBI                       | Data Tidak Ditemukan!                        |
|                                       |                                              |

Gambar 40 Menambah akun Child

3. Masukkan email dari akun child kemudian klik "Daftarkan"

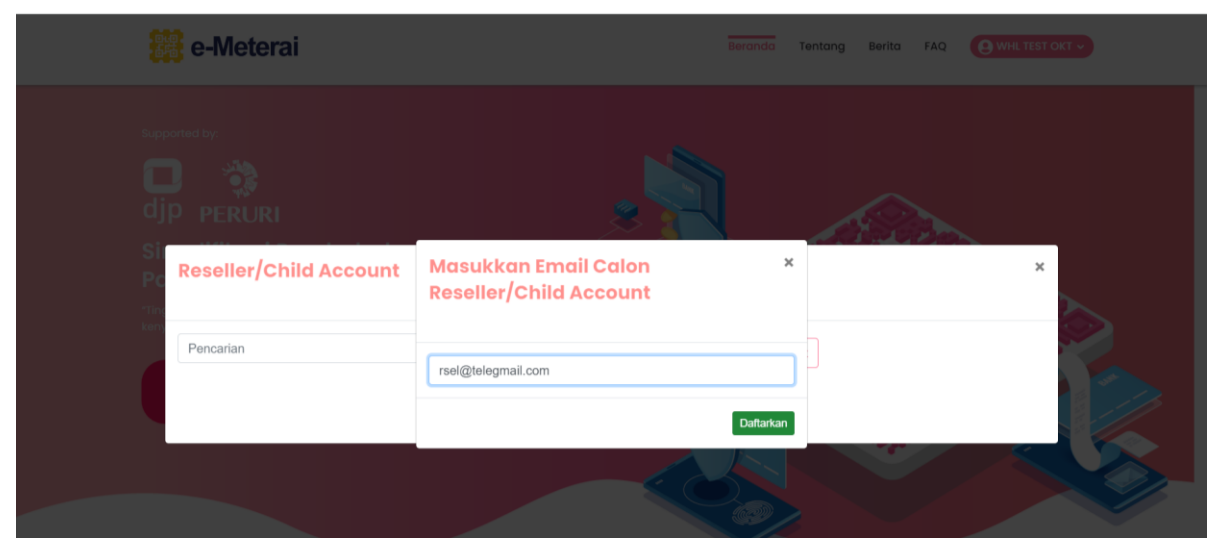

Gambar 41 Memasukkan email akun Child

4. Pemilik dari akun Child dapat mengecek email untuk memeriksa dan memverifikasi email undangan yang diberikan akun Parent

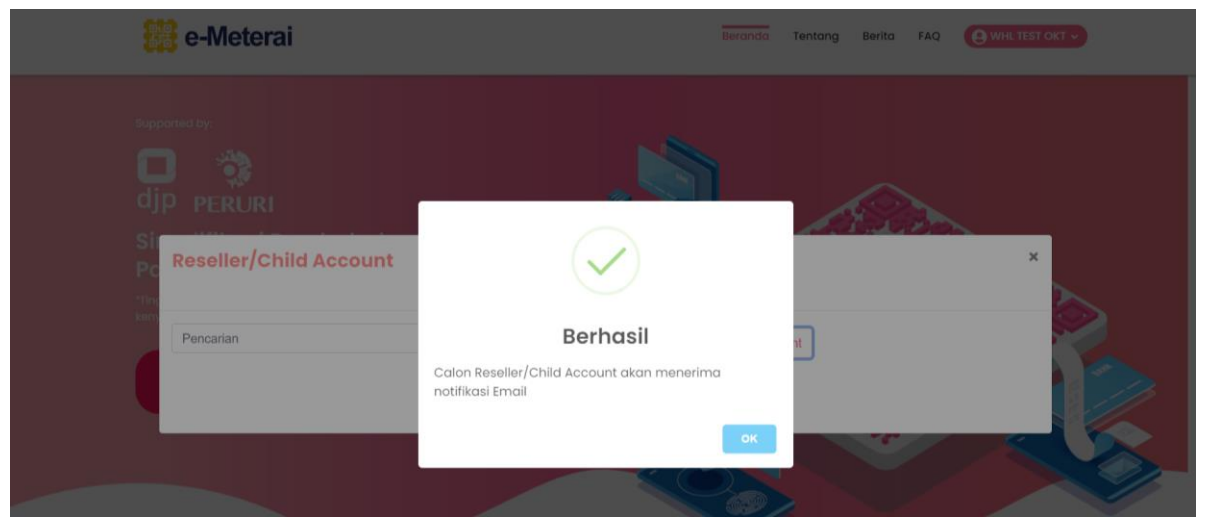

Gambar 42 Notifikasi berhasil

5. Pemilik akun Reseller (Child) kemudian mengklik verifikasi pada email, kemudian akan terbuka permintaan unggahan data. Unggah KTP dengan gambar dalam format (JPG, JPEG, PNG) dengan ukuran maksimal 1 MB

| Registrasi                           |  |
|--------------------------------------|--|
| 이야<br>상품<br>Unggah KTP               |  |
| Klik Atau Seret File KTP Anda Disini |  |
| Ukuran maksimum file adalah 1MB      |  |

Gambar 43 Mengunggah KTP pendaftaran akun Reseller

6. Sistem akan secara otomatis mengisi data dalam kolom input, namun dapat dilakukan pengecekan kembali dan koreksi atas data yang terisi serta pastikan semuanya dilengkapi terutama yang bertanda bintang (\*). Pastikan checklist statement telah dilakukan lalu klik Daftar

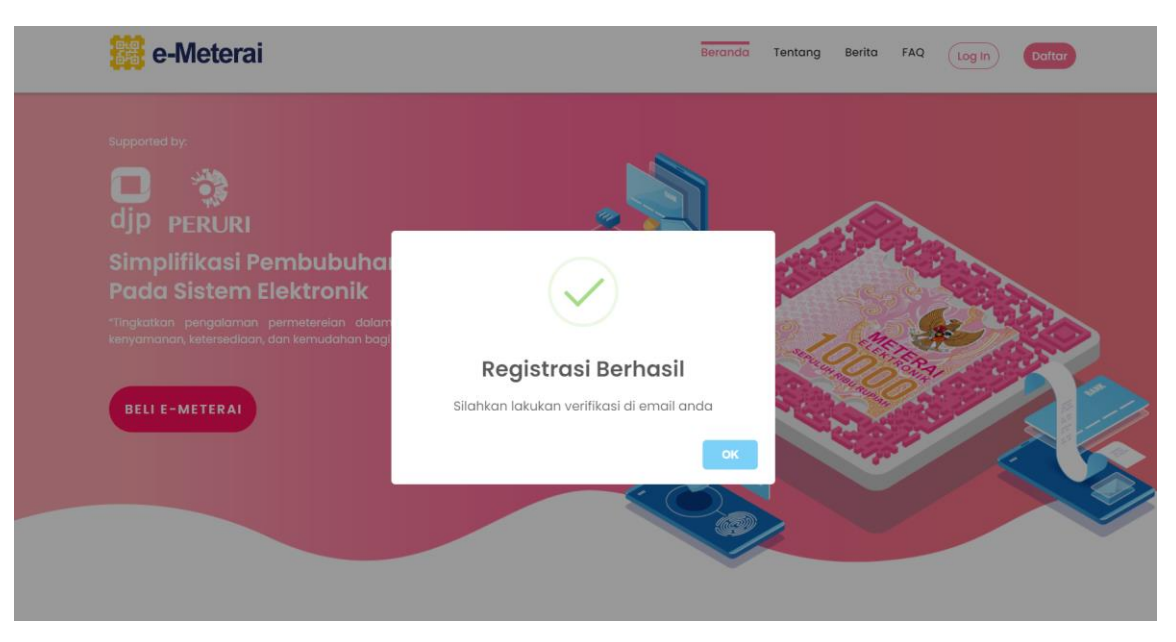

Gambar 44 Notifikasi berhasil

 Cek email akun Reseller (Child) untuk melakukan aktivasi akun pada proses pendaftaran, kemudian baru bisa melakukan Log In. Akan ditampilkan status "Akun belum terverifikasi"

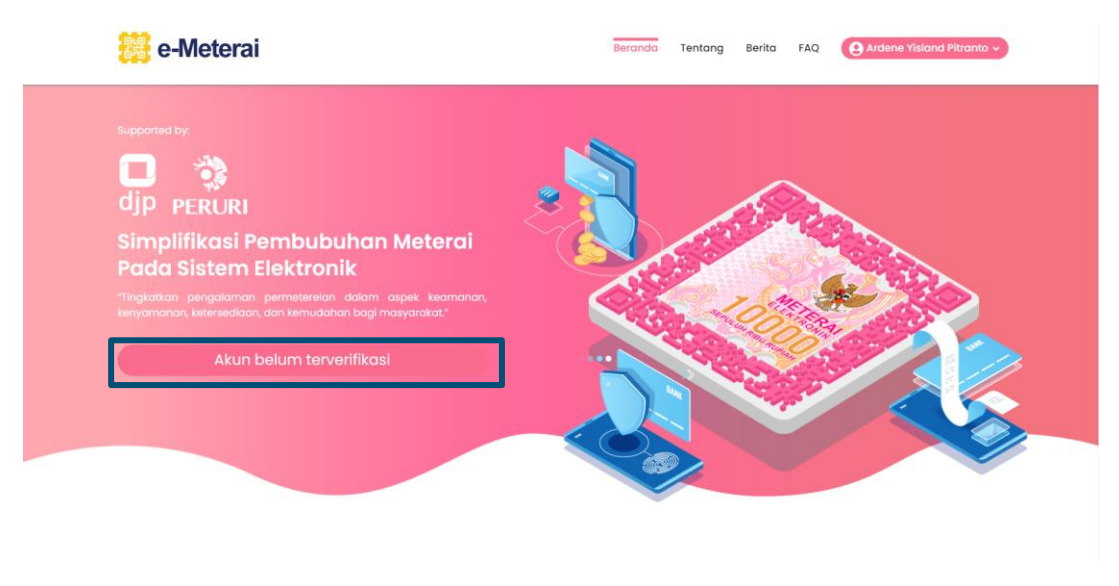

Gambar 45 Akun Reseller belum terverifikasi

8. Pada akun Wholesale (Parent), pada menu "**Pemberitahuan**" akan muncul notifikasi, klik maka akan muncul akun Reseller yang memerlukan approval / persetujuan

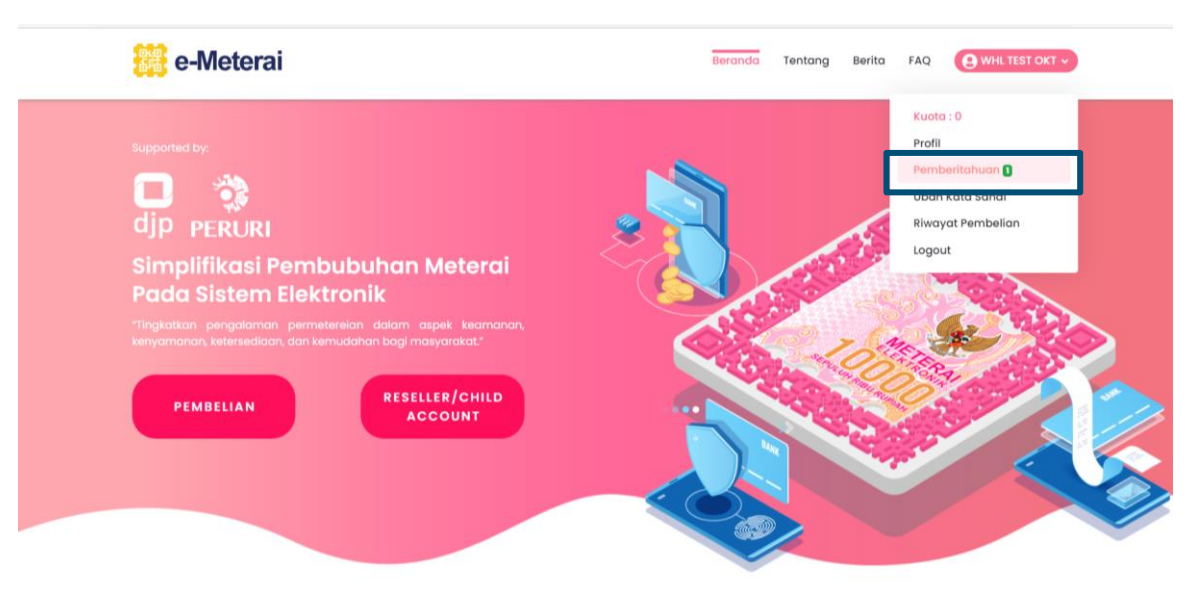

Gambar 46 Menu Pemberitahuan di akun Wholesale

9. Pilih akun Reseller yang akan disetujui, kemudian klik "Setuju"

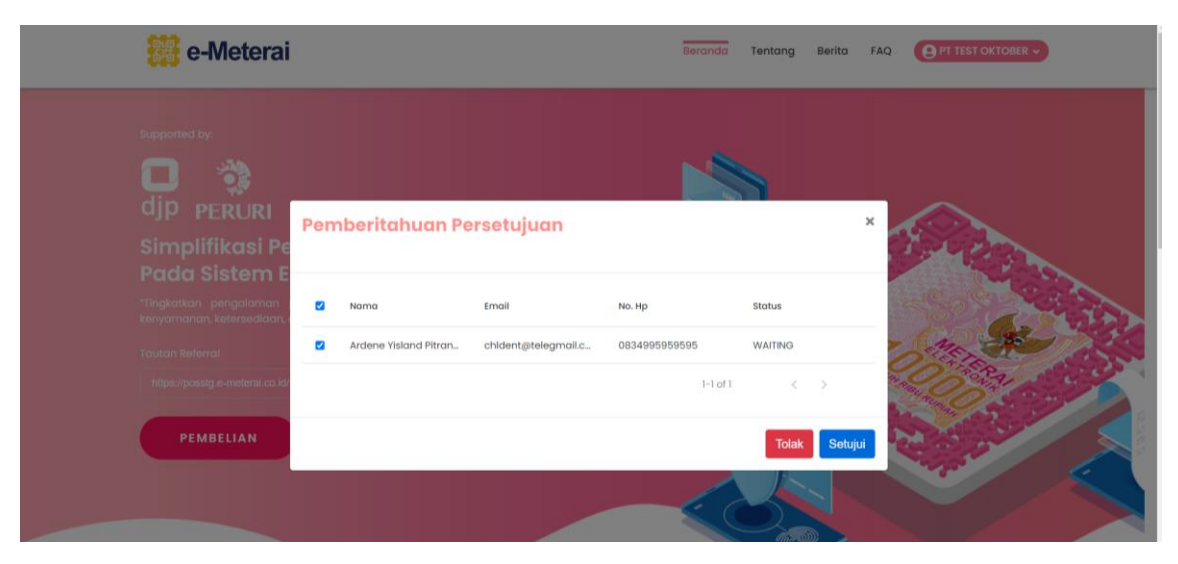

Gambar 47 Memilih akun Reseller yang disetujui

#### 10.Persetujuan akun Reseller akan memunculkan notifikasi berhasil

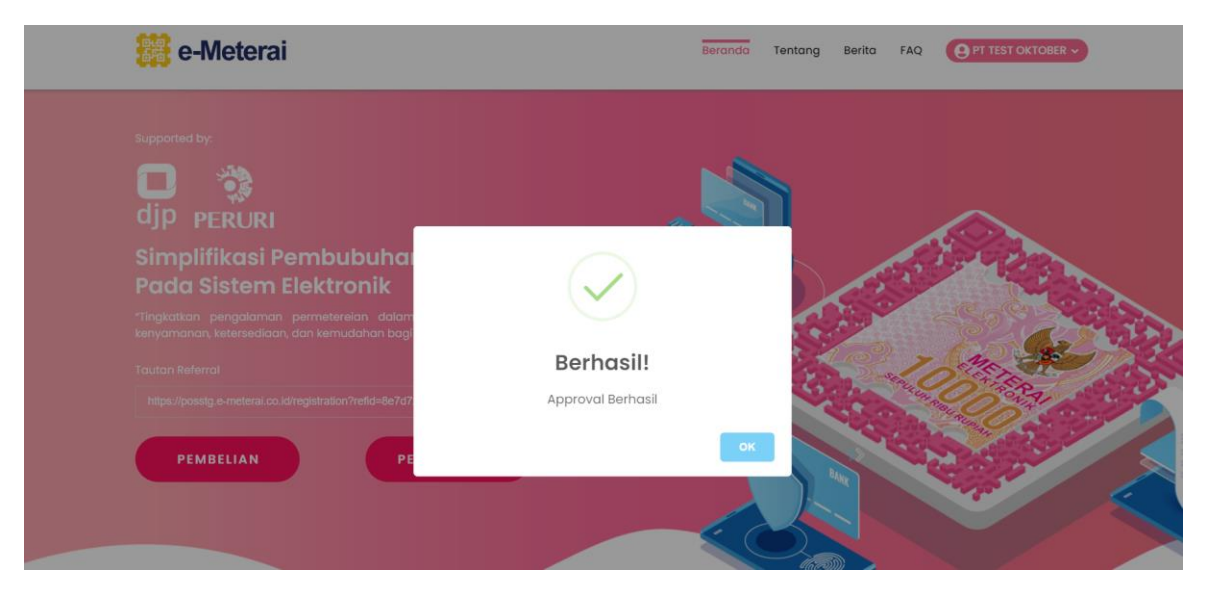

Gambar 48 Akun Reseller berhasil disetujui

# 11.Akun Reseller yang telah disetujui telah berubah statusnya dan dapat melakukan aktivitas di Portal POS

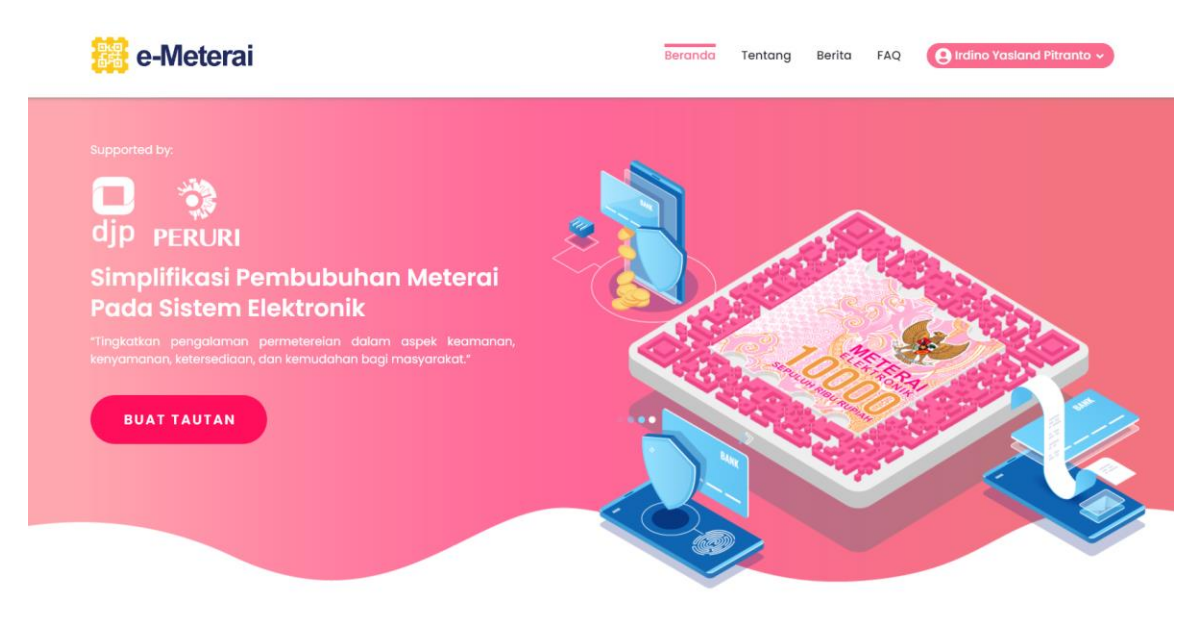

Gambar 49 Akun Reseller berhasil disetujui

## 4. Distribusi Kuota Meterai Elektronik Wholesale – Reseller

Distribusi Kuota merupakan proses pemberian kuota Meterai Elektronik yang telah dibeli oleh akun Wholesale agar kuota Meterai Elektronik yang dimiliki dapat digunakan atau dijual kembali oleh akun Reseller.

1. Log In dengan akun Wholesale pada Portal POS Meterai Elektronik kemudian pilih "Reseller / Child Account"

| 🧱 e-Meterai                                                                                                    | Berandra Tentang Berita FAQ ( Testing Wholescle - |
|----------------------------------------------------------------------------------------------------|---------------------------------------------------|
| supported by:<br>D PERURI                                                                                                    |                                                   |
| Simplifikasi Pembubuhan Meterai<br>Pada Sistem Elektronik<br>"Tingkatkan pengalaman permeterelan dalam aspek keamanan,<br>kenyamanan, kelersediaan, dan kemudahan bagi masyarakat." |                                                   |
| PEMBELIAN                                                                                                    |                                                   |

Gambar 50 Akses menu distribusi kuota Wholesale ke Reseller

2. Kemudian akan muncul pop-up Reseller, pilih "Transfer Kuota" pada akun Reseller yang dipilih

| Re    | eseller  |                          |               |                 |     |          |     | × |
|-------|----------|--------------------------|---------------|-----------------|-----|----------|-----|---|
| P     | encarian |                          |               | Tambah Reseller |     |          |     |   |
| DC N  | ama      | Email                    | No. Handphone | Transfer        |     | Tindakan |     |   |
| ler D | СВВУ     | sale20211@yopmail.com    | 0133221111    | Transfer Kuota  | J   | Suspend  |     |   |
| ike D | CBBY     | selo200211@yopmail.com   | 0881231231231 | Transfer Kuota  | ]   | Suspend  |     |   |
| lk    | can      | ikancupang2021@yopmail   | 081273123123  | Transfer Kuota  |     | Suspend  |     |   |
| D     | CBBY     | gurita202112@yopmail.com | 0812731231231 | Transfer Kuota  |     | Suspend  |     |   |
| G     | Jugun    | gurita20211@yopmail.com  | 0712831723123 | Transfer Kuota  |     | Suspend  |     |   |
|       |          |                          |               |                 | 1-5 | of 8     | < > |   |

Gambar 51 Transfer kuota Wholesale kepada Reseller yang dimiliki

3. Akan muncul pop-up transfer kuota. Silahkan masukkan jumlah kuota e-Meterai yang ingin anda didistribusikan kemudian klik "**Isikan**"

| Poncarian |            |                 |               | Tambah Rocollor | 1           |          |  |
|-----------|------------|-----------------|---------------|-----------------|-------------|----------|--|
| Nama      | Email      | Masukka         | n Jumlah I    | Kuota           | ×           | Tindakan |  |
| DCBBY     | sale20211( | ō               |               |                 |             | Suspend  |  |
| DCBBY     | selo20021  | 1               |               |                 | \$          | Suspend  |  |
| Ikan      | ikancupa   | r               |               |                 | Isikan      | Suspend  |  |
| DCBBY     | gurita202  | 11z@yopmaii.com | 0812731231231 | Lira            |             | Suspend  |  |
| Gugun     | gurita202  | 11@yopmail.com  | 0712831723123 | Tra             | nsfer Kuota | Suspend  |  |

Gambar 52 Jumlah kuota yang akan dibagikan ke Reseller

4. Kuota Meterai Elektronik dari akun Wholesale telah berhasil di distribusikan kepada akun Reseller.

### 5. Generate Link Microsite – Reseller

Generate Link Microsite pada Reseller berfungsi untuk mendistribusikan kuota Meterai Elektronik yang dimiliki Reseller kepada pembeli.

1. Log In dengan akun Reseller pada Portal POS Meterai Elektronik kemudian pilih "Buat Tautan"

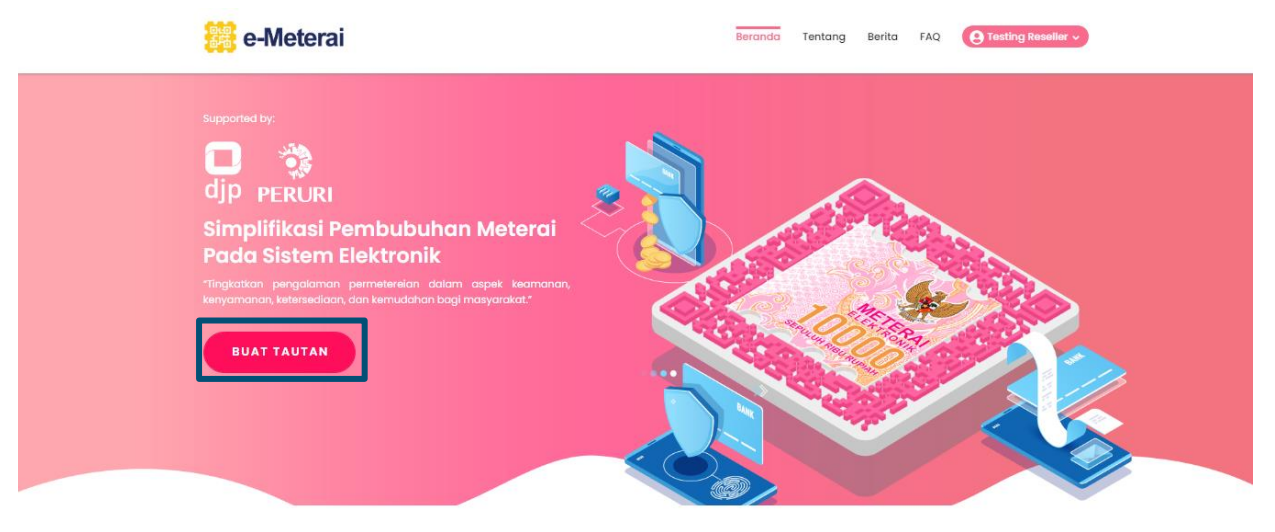

Gambar 53 Mengakses menu buat tautan

2. Pop-up yang muncul kemudian klik "Buat Tautan"

| Buat Tautan                                                                         |                   |              |           |
|-------------------------------------------------------------------------------------|-------------------|--------------|-----------|
| Tautan                                                                              | Status            | Tindakan     | Kirim Emo |
| http://emeteraidevent.scm.perurica.co.jd/pdfViewer?refid=nqOXXmIsDg1bdDhtMPDD5Jga   | d Sudah Terpakai  | Salin Tautan | Kirim Em  |
| http://emeteraidevent.scm.perurica.co.id/pdfViewer?refid=edcVUmM0h8Hv6X4K5tc8kziku  | uy Sudah Terpakai | Salin Tautan | Kirim Em  |
| http://emeteraidevent.scm.perurica.co.id/pdfViewer?refid=XtHh1D4g1625eme7HbC+Sq7nd  | 0 Sudah Terpakai  | Salin Tautan | Kirim Em  |
| http://emeteraidevent.scm.perurica.co.id/pdfViewer?refid=uqnAaRpNdqdAKSxkQ4jlsqa28  | t Belum Terpakai  | Salin Tautan | Kirim Em  |
| http://emeteraidevent.scm.perurica.co.id/pdfViewer?refid=gZNHPhhVEiEBXBiYdvqwU2+Mjt | M Belum Terpakai  | Salin Tautan | Kirim Em  |

Gambar 54 Tombol buat tautan

3. Tautan pembubuhan berhasil dibuat dan mengurangi kuota Meterai Elektronik

| Tautan Tindakan Kirim Em<br>http://emeteraidevent.scm.perurica.co.id/pdf<br>http://emeteraidevent.scm.perurica.co.id/pdf<br>http://emeteraidevent.scm.perurica.co.id/pdf<br>Link URL:<br>Link URL:<br>Link URL:<br>Link URL:<br>Link URL:     |                                              | $\frown$                                                          |          |             |
|----------------------------------------------------------------------------------------------------|----------------------------------------------|-------------------------------------------------------------------|----------|-------------|
| http://emeteraidevent.scm.perurica.co.id/pdf     Salin Tautan     Krim Em       http://emeteraidevent.scm.perurica.co.id/pdf     Berhasil     Salin Tautan       http://emeteraidevent.scm.perurica.co.id/pdf     Link URL :     Salin Tautan | Tautan                                       | $(\checkmark)$                                                    | Tindakan | Kirim Email |
| http://emeteraidevent.scm.perurica.co.id/pdf Berhasil Salm Tautan Kimm Em                                                                                                    | http://emeteraidevent.scm.perurica.co.id/pdf |                                                                   |          | Kirim Email |
| Link URL:                                                                                                    | http://emeteraidevent.scm.perurica.co.id/pdf | Berhasil                                                          |          | Kirim Email |
| http://emeteraidevent.scm.perurica.co.id/pdfViewer?                                                                                                    | http://emeteraidevent.scm.perurica.co.id/pdf | Link URL :<br>http://emeteraidevent.scm.perurica.co.id/pdfViewer? |          | Kirim Email |
| refid=JY5fTh6e6A8fTfga5vvypiYg7Hfj52cn5aljygWBl0= Salin Tautan Kirim Em                                                                                                    | http://emeteraidevent.scm.perurica.co.id/pdf | refid=JY5fTh6e6A8fTfga5vvypiYg7Hfj52cn5aljIygWBl0=                |          | Kirim Email |
| http://emeteroidevent.scm.perurico.co.id/pdf OK Salin Tautan Kirim Em                                                                                                    | http://emeteraidevent.scm.perurica.co.id/pdf | ок                                                                |          | Kirim Email |

Gambar 55 Tautan berhasil dibuat

4. Pada pop-up yang muncul sebelumnya akan tersedia data tautan dengan status belum terpakai, pilih "Salin Tautan" dan tempel link tersebut pada kolom alamat web

| Ε                                                                          | Buat Tautan                  |              |           |
|----------------------------------------------------------------------------|------------------------------|--------------|-----------|
| Toutan                                                                     | Status                       | Tindakan     | Kirim Ema |
| http://emeteraidevent.scm.perurica.co.id/pdfViewer?refid=JY5fTh8e6A8fTfgat | 5vvypiYg7Hfj5 Beium Terpakai | Salin Tautan | Kirim Ema |
| http://emeteraidevent.scm.perurica.co.id/pdfViewer?refid=nqOXXmIsDg1bdD1   | ntMPDD5Jgod_ Sudah Terpakai  | Salin Tautan | Kirim Ema |
| http://emeteraidevent.scm.perurica.co.id/pdfViewer?refid=edcVUmM0h8Hv60    | (4K5tc8kzikuy Sudah Terpakai | Salin Tautan | Kirim Ema |
| http://emeteraidevent.scm.perurica.co.id/pdfViewer?refid=XtHh1D4g1625eme   | 7HbC+Sq7nO Sudah Terpakai    | Salin Tautan | Kinim Ema |
| http://emeteraidevent.scm.perurica.co.id/pdfViewer?refid=uqnAaRpNdqdAKS    | xkQ4jlsqa28t Belum Terpakai  | Salin Tautan | Kirlm Ema |

Gambar 56 Salin tautan untuk membagikan ke pembeli

5. Link tersebut akan mengarahkan langsung ke halaman pembubuhan Meterai Elektronik

|                                                                                                    | Pembubuho                                                                                       | an e-Meterai                                                    |                                                                                                  |
|----------------------------------------------------------------------------------------------------|-------------------------------------------------------------------------------------------------|-----------------------------------------------------------------|--------------------------------------------------------------------------------------------------|
| CARA                                                                                                    | MELAKUKAN PEI                                                                                   | MBUBUHAN E-MET                                                  | ERAI                                                                                             |
|                                                                                                    | Ł                                                                                               | ह                                                               | Ę                                                                                                |
| 1. Upload                                                                                               | 2. Pilih Posisi                                                                                 | 3. Pembubuhan                                                   | 4. Download                                                                                      |
| Klik tombol upload dan pilih<br>dokumen yang ingin<br>dibubuhkan. Pastikan file<br>memiliki format PDF. | Pilih halaman dan posisi<br>pembubuhan dengan<br>menggeser ican e-meterai<br>yang ada di layar. | Klik tombol "Submit" untuk<br>melakukan pembubuhan<br>e-meterai | Download kembali file<br>anda. Kini dokumen anda<br>telah sukses dibubuhkan<br>dengan e-meterail |
|                                                                                                    |                                                                                                 |                                                                 |                                                                                                  |
| Tanggal Dokumen jita tidat ada, dikasangkan                                                             |                                                                                                 | No Dokumen jika tidak adaj dikasongkan                          |                                                                                                  |
| dd/mm/yyyy                                                                                              |                                                                                                 | Masukkan nomor dokumen                                          |                                                                                                  |
| Masukkan Email                                                                                          |                                                                                                 |                                                                 |                                                                                                  |
| Pilih Tipe Dokumen                                                                                      |                                                                                                 |                                                                 | 1                                                                                                |
|                                                                                                    |                                                                                                 |                                                                 |                                                                                                  |
|                                                                                                    | Klik / Seret File                                                                               | PDF kamu disini                                                 |                                                                                                  |
|                                                                                                    |                                                                                                 |                                                                 |                                                                                                  |

Gambar 57 Link tautan ketika dibuka

6. Apabila ingin mengitim link tautan melalui email, pada tabel tautan dapat klik "Kirim Email"

|             | Buat Tautan                                                             |                |              |             |
|-------------|-------------------------------------------------------------------------|----------------|--------------|-------------|
| in          |                                                                         | Status         | Tindakan     | Kirim Email |
| '/emeteraid | devent.scm.perurica.co.id/pdfViewer?refid=JY5fTh8e6A8fTfga5vvypiYg7Hfj5 | Belum Terpakai | Salin Tautan | Kirim Email |
| /emeterai   | devent.scm.perurica.co.id/pdfViewer?refid=nqOXXmIsDg1bdDhtMPDD5Jgod     | Sudah Terpakai | Salin Tautan | Kirim Email |
| /emeteraid  | devent.scm.perurica.co.id/pdfViewer?refid=edcVUmM0h8Hv6X4K5tc8kzikuy    | Sudah Terpakai | Salin Tautan | Kirim Email |
| '/emeteraid | devent.scm.perurica.co.id/pdfViewer?refid=XtHhID4g1625eme7HbC+Sq7nO     | Sudah Terpakai | Salin Tautan | Kirim Email |
| '/emeteraid | devent.scm.perurica.co.id/pdfViewer?refid=uqnAaRpNdqdAKSxkQ4jlsqa28t    | Belum Terpakai | Salin Tautan | Kirim Email |

Gambar 58 Mengirim link tautan ke email

#### 7. Masukkan email yang akan dikirim link tautan

|                                              | Buat Tautan                        |                |                |             |  |
|----------------------------------------------|------------------------------------|----------------|----------------|-------------|--|
| in                                           | Masukkan Email Pelar               | nggan ,        | ¢ Tindakan     | Kirim Email |  |
| '/emeteraidevent.scm.perurica.co.id/pdfViewe |                                    |                | Salin Tautan   | Kirim Email |  |
| '/emeteraidevent.scm.perurica.co.id/pdfViewe | Email Pelanggan                    |                | Salin Tautan   | Kirim Email |  |
| '/emeteraidevent.scm.perurica.co.id/pdfViewe |                                    | Kirim          | Salin Tautan   | Kirim Email |  |
| '/emeteraidevent.scm.perurica.co.id/pdfViewe |                                    |                | Salin Tautan   | Kirim Email |  |
| '/emeteraidevent.scm.perurica.co.id/pdfViewe | r?refid=uqnAaRpNdqdAKSxkQ4jlsqa28t | Belum Terpakai | Salin Tautan   | Kirim Email |  |
|                                              |                                    | Rows por pro   | e: 5 1-5 of 10 |             |  |

Gambar 59 Input link tautan

 Pada inbox penerima email akan terdapat email berisi link tautan pembubuhan. Klik link tersebut dan anda akan diarahkan ke halaman pembubuhan

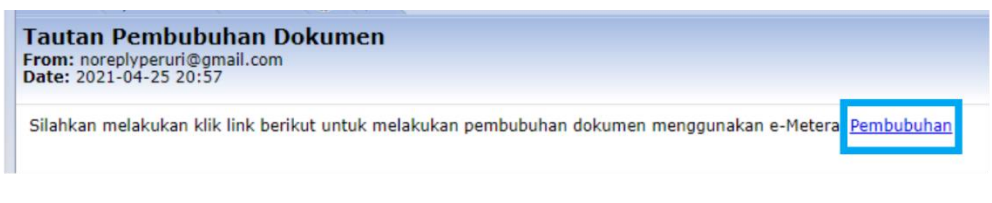

Gambar 60 Email tautan yang diterima

## 6. Pembubuhan Meterai Elektronik dari Link Microsite

Pembubuhan Meterai Elektronik dari Link Microsite berfungsi untuk melakukan pembubuhan Meterai Elektronik dari link tautan yang diberikan oleh Reseller.

- 1. Buka link tautan yang diberikan oleh Reseller
- 2. Unggah dokumen yang akan dibubuhkan Meterai Elektronik (format PDF dengan ukuran maksimum 10 MB). Dokumen yang berhasil diunggah akan ditampilkan di layar

Pembubuhan e-Meterai

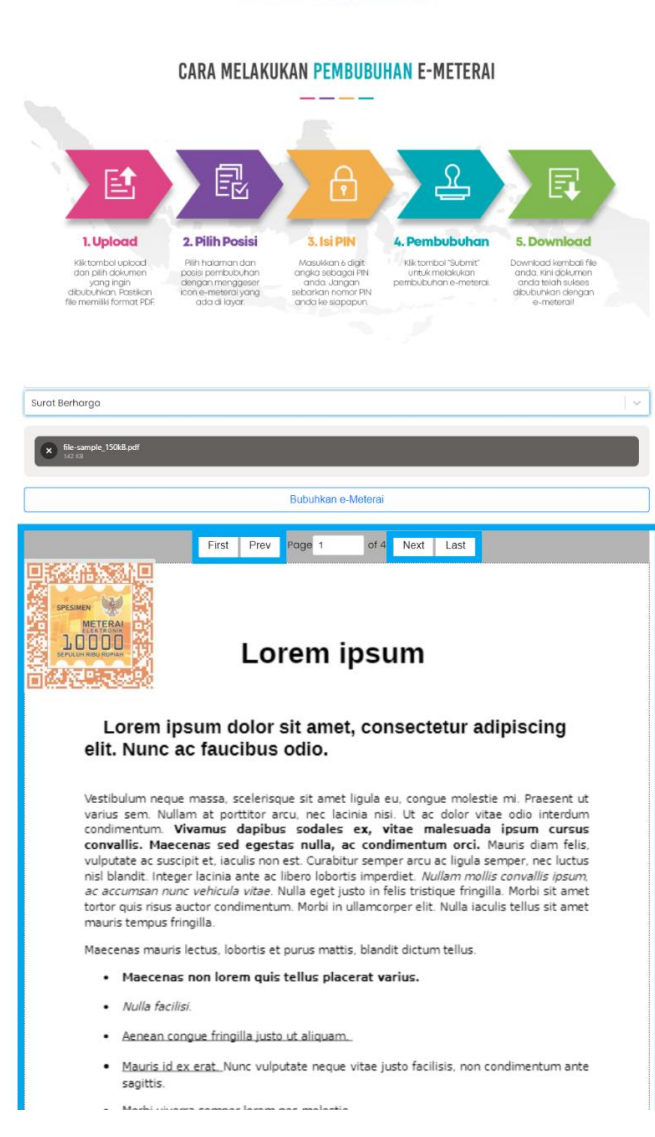

Gambar 61 Unggah dokumen & atur specimen Meterai Elektronik

3. Atur posisi Meterai Elektronik, apabila sudah klik "Bubuhkan e-Meterai"

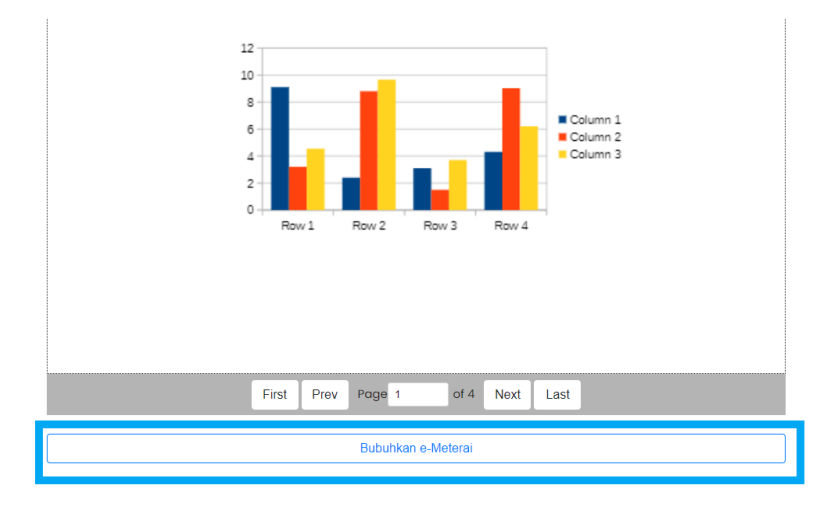

Gambar 62 Klik bubuhkan Meterai Elektronik

4. Akan muncul pop-up konfirmasi, klik "Ya"

|                           | Proses Pembubuhan e-Meterai                        | × |
|---------------------------|----------------------------------------------------|---|
| AND DOUGHNER THE PARTY OF | Apakah kamu Yakin ingin Membubuhkan e-<br>Meterai? |   |
| ji                        | Tidak Ya                                           |   |

Gambar 63 Konfirmasi pembubuhan

5. Kemudian akan muncul button unduh, untuk mengunduh dokumen yang sudah berhasil dibubuhkan E-Meterai, pilih "**Unduh**"

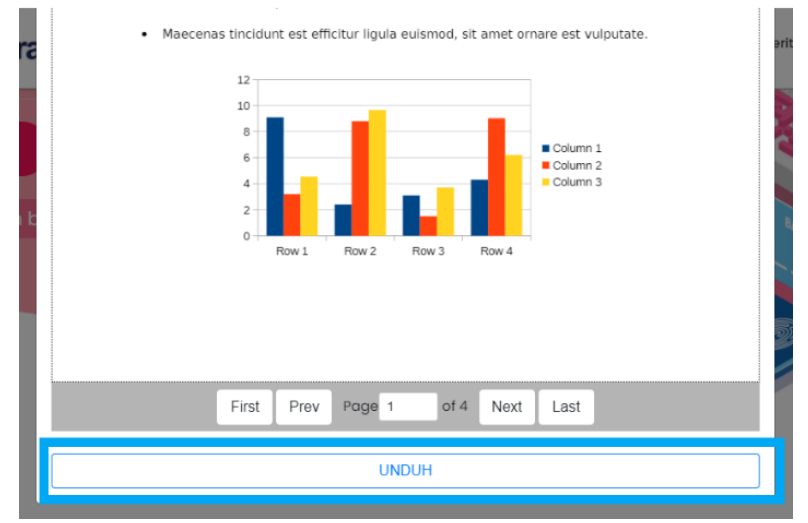

Gambar 64 Unduh dokumen

## D. Menu Umum

## 1. Pembelian Kuota Meterai Elektronik

Pembelian Kuota merupakan proses pembelian kuota Meterai Elektronik agar kuota yang dimiliki dapat digunakan untuk melakukan pembubuhan Meterai Elektronik pada dokumen.

1. Log In pada Portal POS Meterai Elektronik kemudian pilih "Pembelian"

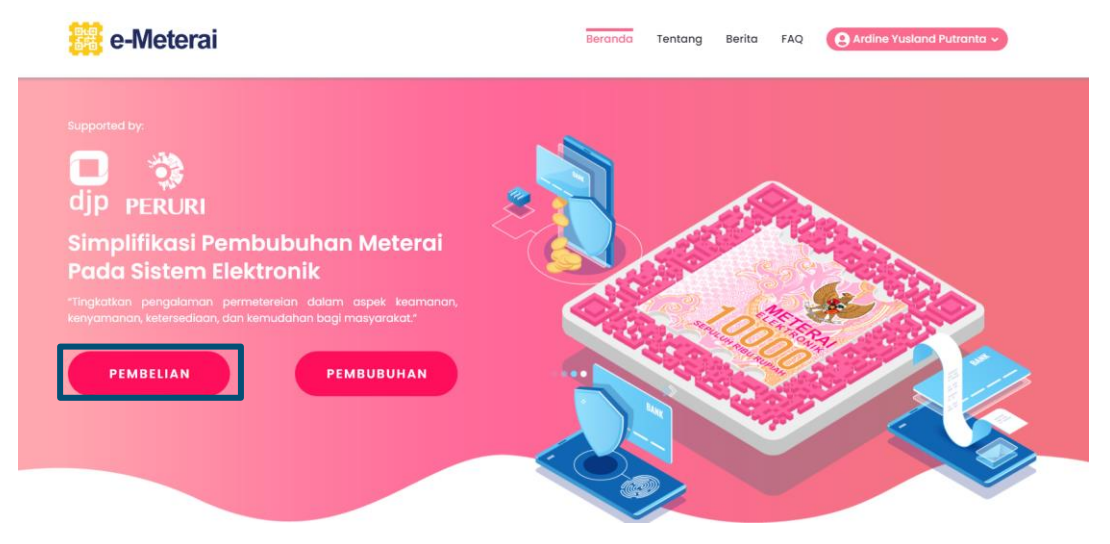

Gambar 65 Mengakses pembelian Meterai Elektronik

2. Input jumlah Meterai Elektronik yang akan dibeli, kemudian klik "Bayar"

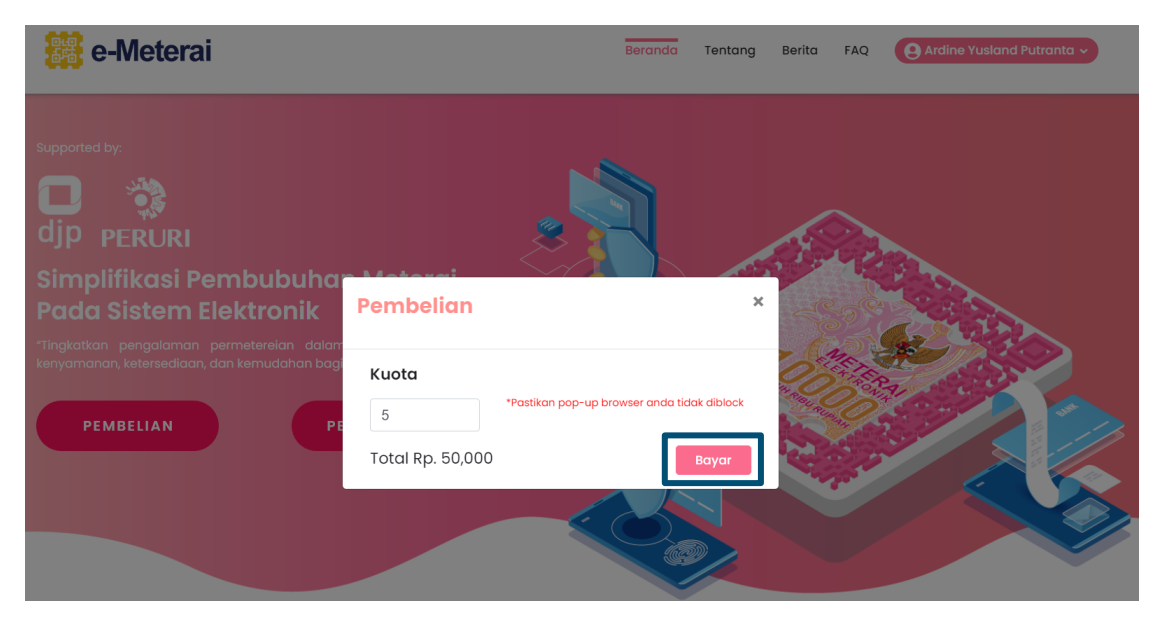

Gambar 66 Memasukkan jumlah Meterai Elektronik yang ingin dibeli

3. Akan diarahkan ke halaman baru untuk melakukan pembayaran, kemudian pilih metode pembayaran yang diinginkan

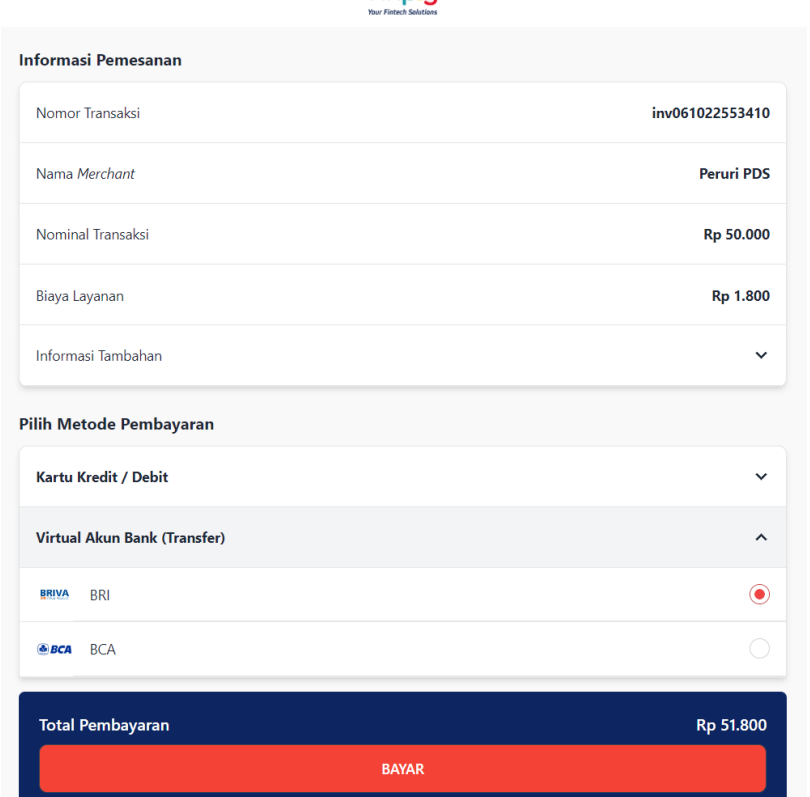

finey Your Fintech Solutions

Gambar 67 Pilih metode pembayaran

4. Apabila berhasil, akan menampilkan notifikasi pembayaran sukses

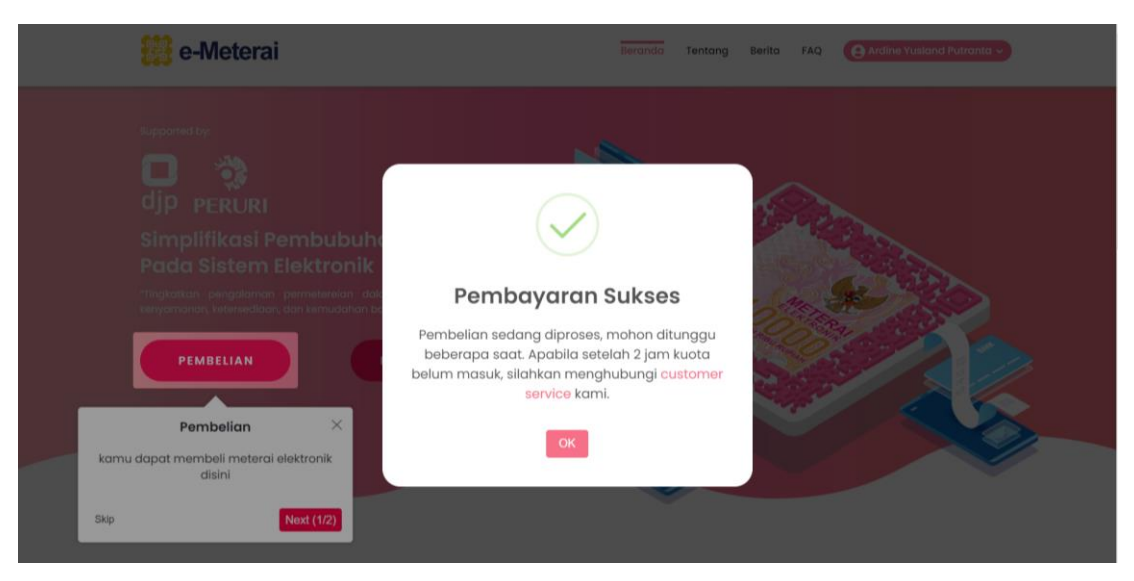

Gambar 68 Notifikasi pembayaran sukses

5. Jumlah kuota yang dibeli dapat dicek dengan mengklik nama pengguna, kemudian akan menampilkan informasi jumlah kuota dan menu lainnya

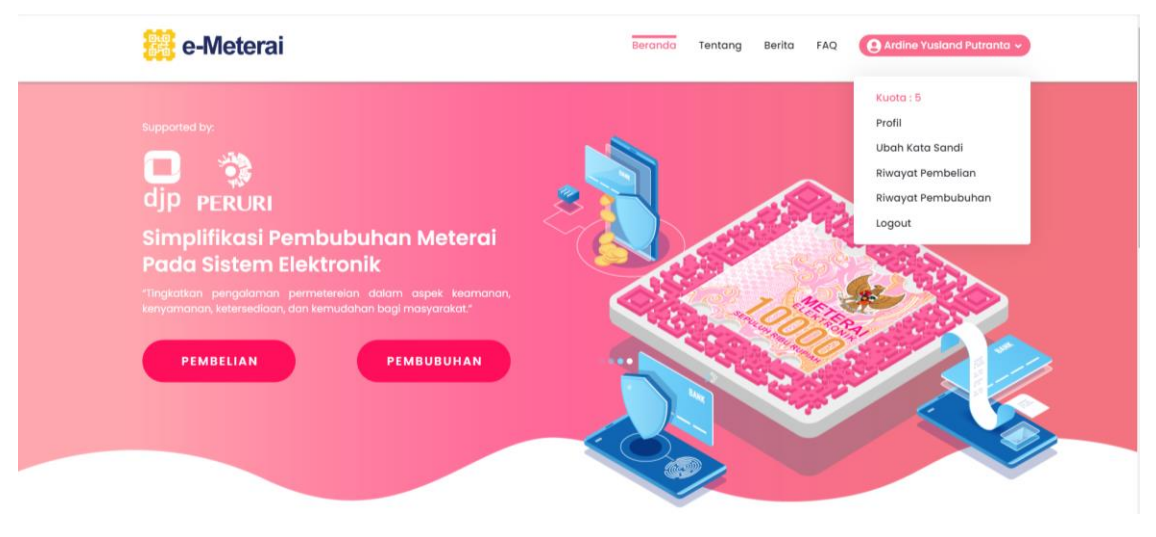

Gambar 69 Informasi kuota

### 2. Pembubuhan Meterai Elektronik

Pembubuhan merupakan proses menambahkan Meterai Elektronik ke dokumen yang diunggah oleh pengguna.

1. Log In pada Portal POS Meterai Elektronik kemudian pilih "Pembubuhan"

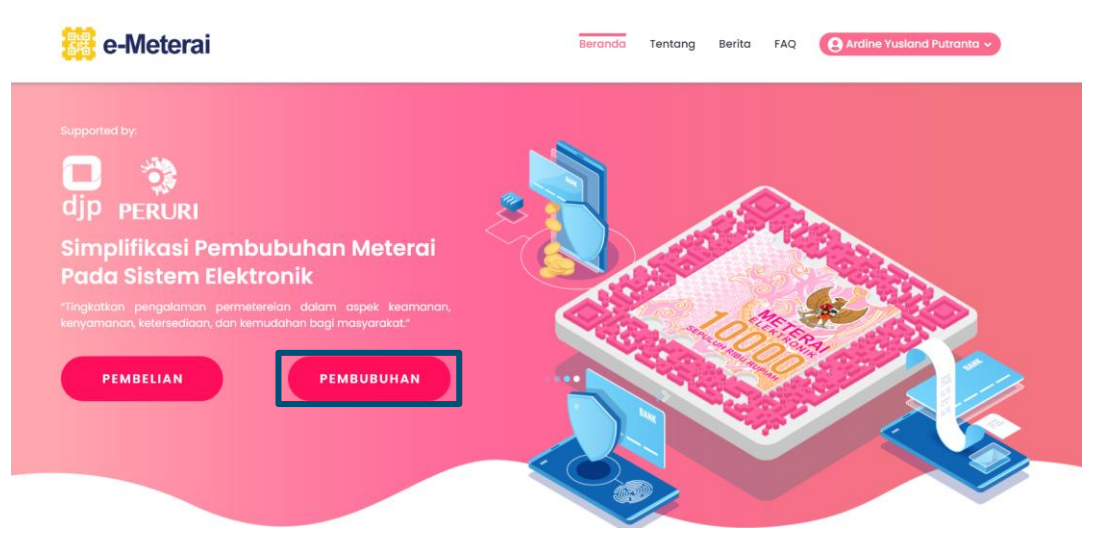

Gambar 70 Mengakses pembubuhan Meterai Elektronik

2. Masukkan data yang dibutuhkan sesuai kolom yang tersedia kemudian unggah dokumen dalam format PDF dengan ukuran maksimal 10 MB

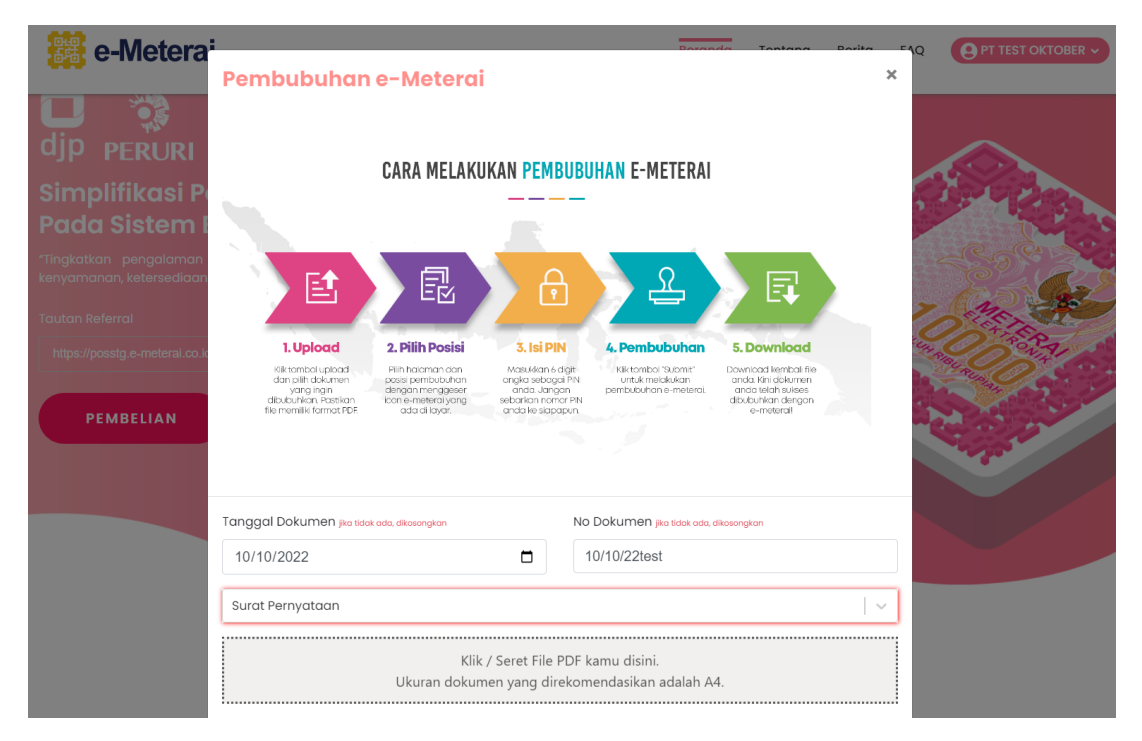

Gambar 71 Isi data dan unggah dokumen

3. Atur posisi Meterai Elektronik yang akan dibubuhkan pada dokumen kemudian klik "**Bubuhkan e-Meterai**"

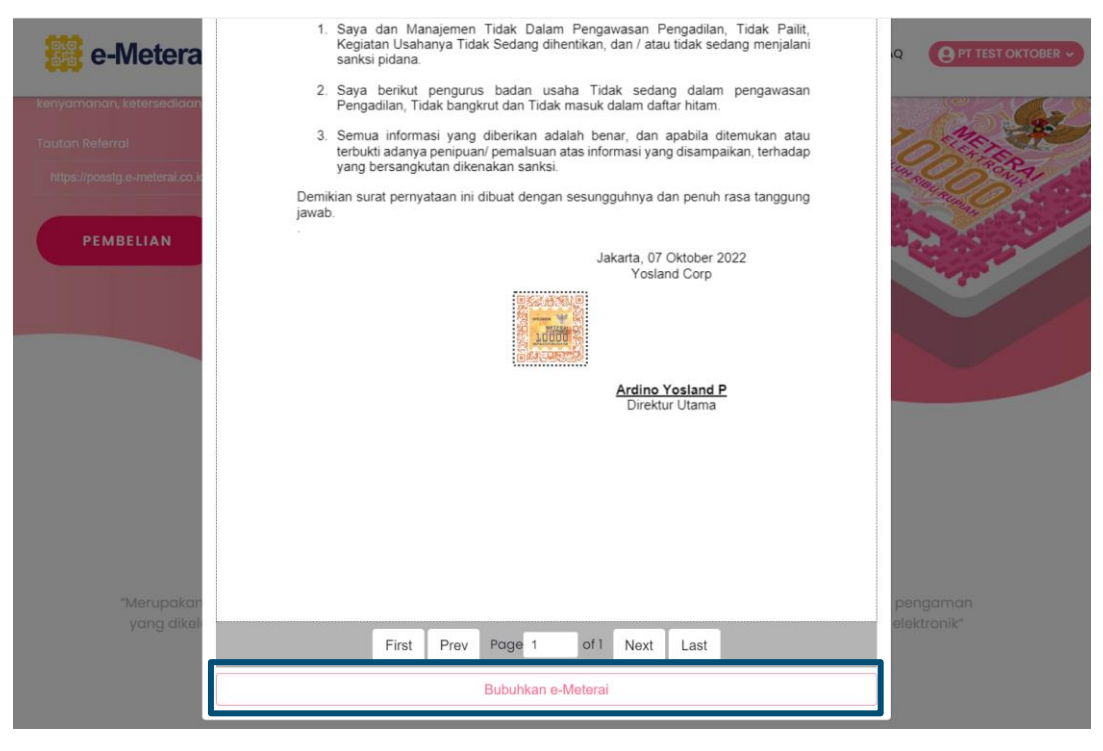

Gambar 72 Klik Bubuhkan e-Meterai

 Apabila pertama kali melakukan pembubuhan Meterai Elektronik akan diminta membuat PIN dengan 6-digit angka. PIN digunakan sebagai proses autentikasi. Klik "Lanjutkan" apabila sudah memasukkan PIN.

|                          | <ol> <li>Saya berikut pengurus badan usaha Tidak sedang dalam pengawasan<br/>Pengadilan, Tidak bangkrut dan Tidak masuk dalam daftar hitam.</li> <li>Semua informasi yang diberikan adalah benar, dan apabila ditemukan atau<br/>terbukti adanya penipuan/ pemalsuan atas informasi yang disampaikan, terhadap<br/>yang bersangkutan dikenakan sanksi.</li> <li>Demikian surat pernyataan ini dibuat dengan sesungguhnya dan penuh rasa tanggung<br/>jawab.</li> <li>Pembuatan PIN ×</li> </ol> |                         |
|--------------------------|----------------------------------------------------------------------------------------------------|-------------------------|
| "Merupakar<br>yang dikel | Masukkan 6 Digit PIN Kamu                                                                                                    | pengaman<br>elektronik" |
|                          | Lanjutkan                                                                                                    |                         |
|                          | First Prev Page 1 of 1 Next Last                                                                                                    |                         |
| Aktivitas                | Bubuhkan e-Meterai                                                                                                    |                         |

Gambar 73 Atur PIN

5. Apabila sudah melakukan pembuatan PIN selanjutnya masukkan 6-digit angka PIN kemudian klik "Lanjutkan"

|                         | Pengadilan, Tidak bangkrut dan Tidak masuk dalam daftar hitam.                                                                                                    |                        |
|-------------------------|----------------------------------------------------------------------------------------------------|------------------------|
|                         | <ol> <li>Semua informasi yang diberikan adalah benar, dan apabila ditemukan atau<br/>terbukti adanya penipuan/ pemalsuan atas informasi yang disampaikan, terhadap<br/>yang bersangkutan dikenakan sanksi.</li> </ol> |                        |
|                         | Demikian surat pernyataan ini dibuat dengan sesungguhnya dan penuh rasa tanggung<br>jawab.                                                                                                    |                        |
|                         | Silahkan Masukkan PIN kamu 🛛 ×                                                                                                    |                        |
|                         | "PIN harus berupa angka                                                                                                    |                        |
|                         | · · · · · i ©                                                                                                    |                        |
| "Metupakar<br>yang dike | Lupa PIN? Klik Disini                                                                                                    | pingaman<br>elektronik |
|                         | Lanjutkan                                                                                                    |                        |
|                         |                                                                                                    |                        |
|                         |                                                                                                    |                        |
|                         | First Prev Page 1 of I Next Last                                                                                                    |                        |
| Aktivitas               | Bubuhkan e-Meterai                                                                                                    | <u> </u>               |

Gambar 74 Masukkan PIN

6. Apabila telah berhasil melakukan pembubuhan, maka hasil review pembubuhan akan muncul.

| Supp                             | ported by:                                                        | terbuku adanya penipuan pemasuan atas intornasi yang uisampaikan, ternauap<br>yang bersangkutan dikenakan sanksi. |                        |
|----------------------------------|-------------------------------------------------------------------|----------------------------------------------------------------------------------------------------|------------------------|
|                                  |                                                                   | Demikian surat pernyataan ini dibuat dengan sesungguhnya dan penuh rasa tanggung<br>jawab.                        |                        |
| dj<br>Sil<br>Pc<br>"Ting<br>keny | Riwayat Per     ·) File yang dapat di     Pencarian               | Jakarta, 07 Oktober 2022<br>Yosland Corp                                                                          | ×                      |
| htt                              | Nama File J<br>071022SuratP k<br>ernyataan.pd s<br>f &<br>k<br>la |                                                                                                    | Tindokan<br>Lihot File |
|                                  |                                                                   |                                                                                                    |                        |
|                                  |                                                                   | First Prev Page 1 of 1 Next Last                                                                                  |                        |
|                                  |                                                                   | Kirim Ulang Email                                                                                                 |                        |

Gambar 75 Pembubuhan Meterai Elektronik berhasil

Secara default dokumen yang telah dibubukan akan dikirim ke email pengguna. Apabila belum menerima via email dapat mengklik tombol "**Kirim Ulang Email**". Dokumen juga dapat langsung diunduh dengan mengklik "**UNDUH**".

## 3. Melihat Informasi Kuota

Menu Melihat Kuota berfungsi untuk mengetahui jumlah kuota yang tersedia pada akun yang bersangkutan agar selanjutnya dapat dimanfaatkan untuk pembubuhan Meterai Elektronik

1. Log In pada Portal POS Meterai Elektronik kemudian arahkan ke nama pengguna pada bagian kanan atas

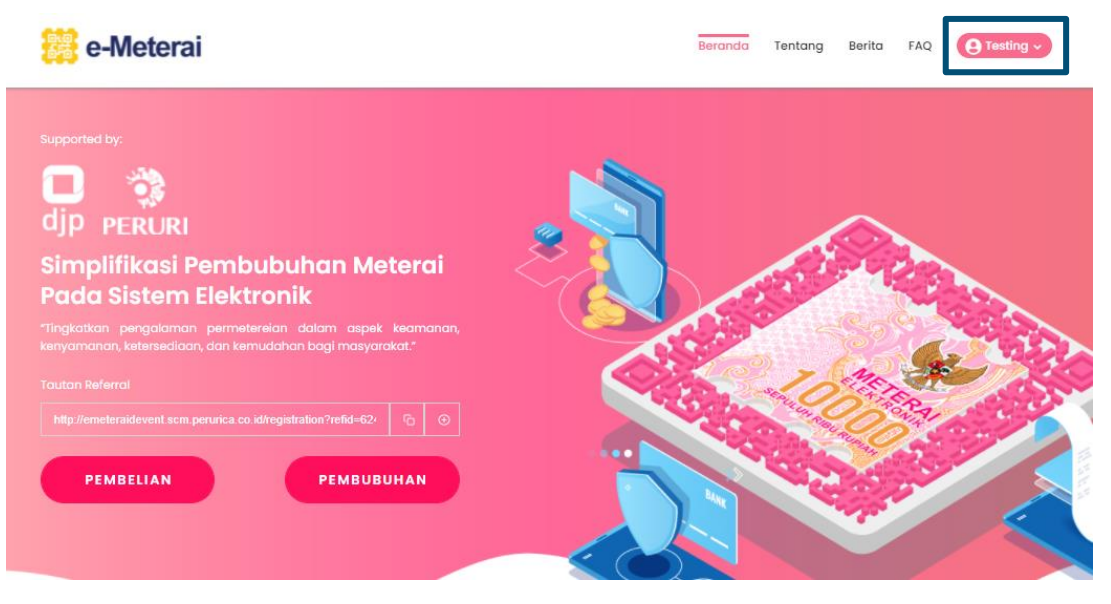

Gambar 76 Mengakses menu informasi kuota

2. Akan muncul informasi jumlah kuota yang tersedia

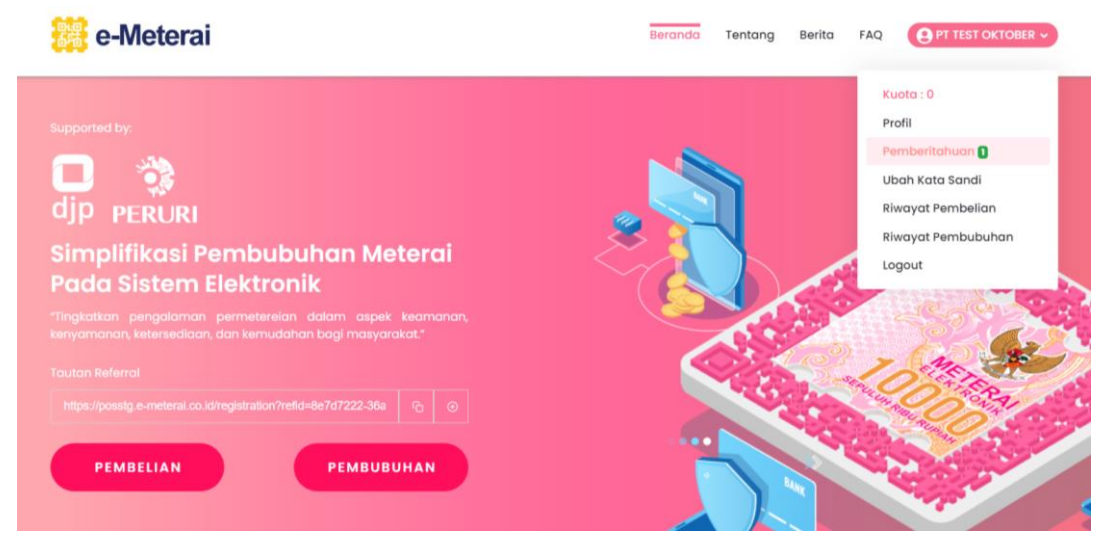

Gambar 77 Informasi kuota Meterai Elektronik

## 4. Melihat Riwayat Pembelian

Melihat Riwayat Pembelian merupakan proses untuk melihat riwayat pembelian Meterai Elektronik yang telah dilakukan oleh pengguna

1. Log In pada Portal POS Meterai Elektronik kemudian arahkan ke nama pengguna pada bagian kanan atas

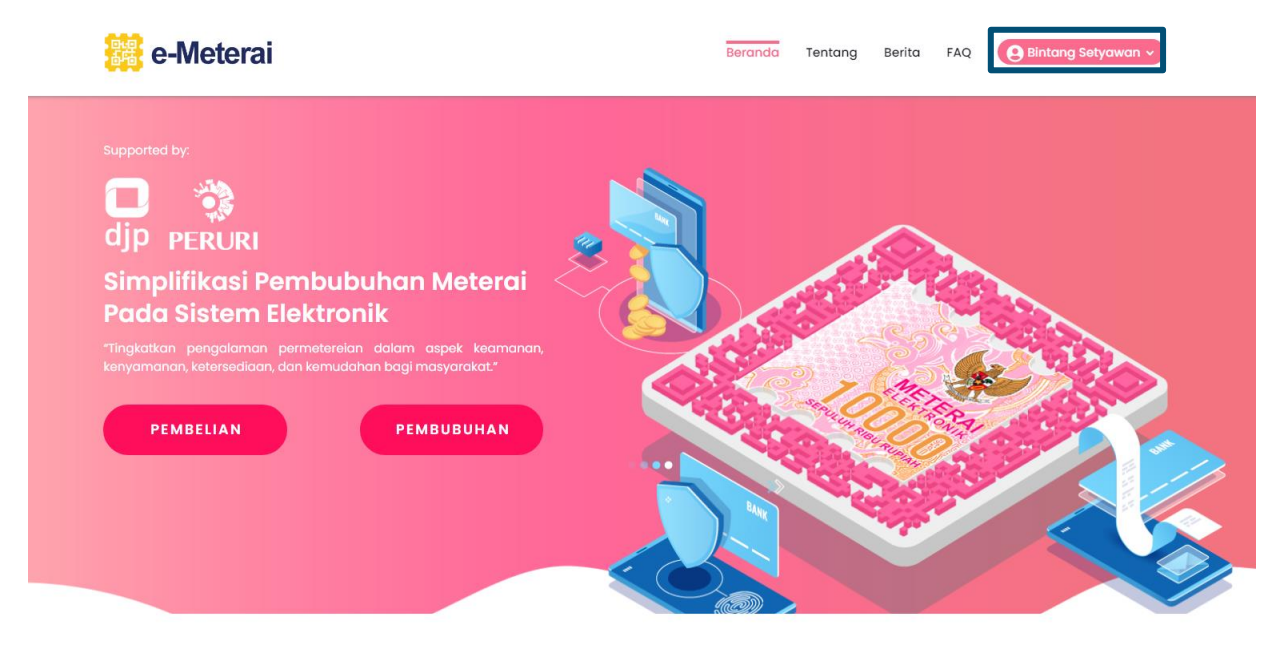

Gambar 78 Mengakses riwayat pembelian

2. Selanjutnya klik menu "**Riwayat Pembelian**" untuk melihat daftar pembelian Meterai Elektronik yang pernah dilakukan

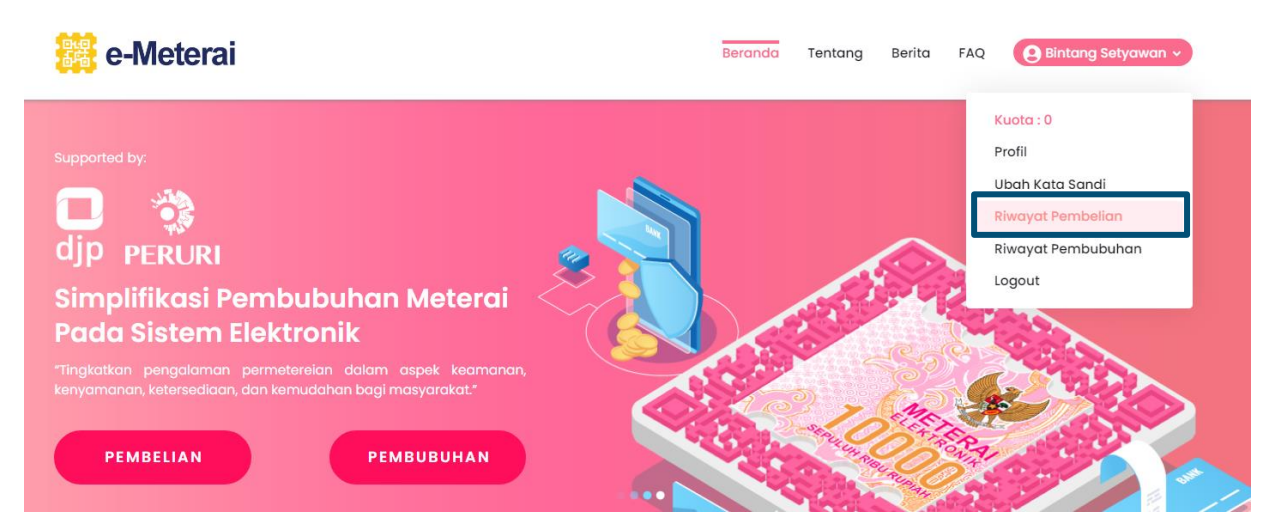

Gambar 79 Menu riwayat pembelian

3. Akan muncul pop-up yang menampilkan daftar **Riwayat Pembelian** yang pernah dilakukan pada akun yang sedang digunakan

|               | e-Metera        | i                   |        |        | Beranda     | Tentang Berita      | FAQ   | <b>9</b> Bintang Setyaw | van v |
|---------------|-----------------|---------------------|--------|--------|-------------|---------------------|-------|-------------------------|-------|
| Supp          | orted by:       |                     |        |        |             |                     |       |                         |       |
| C<br>dj       | Riwayat Per     | nbelian             |        |        |             |                     |       | ×                       |       |
| Si            | Pencarian       |                     |        | Semua  |             |                     |       | ~                       |       |
| Рс            | No. Transaksi   | Tanggal             | Jumlah | Biaya  | Status      | Payment             | Aksi  |                         |       |
| "Tinç<br>keny | inv180422292308 | 18/04/2022 16:46:45 | 1      | 10.000 | Belum Bayar | FINNET              |       |                         |       |
|               | inv050422773974 | 05/04/2022 10:31:51 | 1      | 10.000 | Belum Bayar | FINNET              |       |                         |       |
|               | inv050422179983 | 05/04/2022 10:23:10 | 1      | 10.000 | Belum Bayar | FINNET              |       |                         |       |
|               | inv050422978905 | 05/04/2022 10:11:44 | 1      | 10.000 | Belum Bayar | FINNET              |       |                         |       |
|               | inv050422866153 | 05/04/2022 09:41:02 | 1      | 10.000 | Belum Bayar | FINNET              |       |                         |       |
|               |                 |                     |        |        | Rows pe     | er page: 5 👻 1-5 of | 21  < | < > >I                  |       |

Gambar 80 Daftar riwayat pembelian Meterai Elektronik

### 5. Melihat Riwayat Pembubuhan

Melihat Riwayat Pembubuhan merupakan proses untuk melihat riwayat pembubuhan Meterai Elektronik yang telah dilakukan oleh pengguna

1. Log In pada Portal POS Meterai Elektronik kemudian arahkan ke nama pengguna pada bagian kanan atas

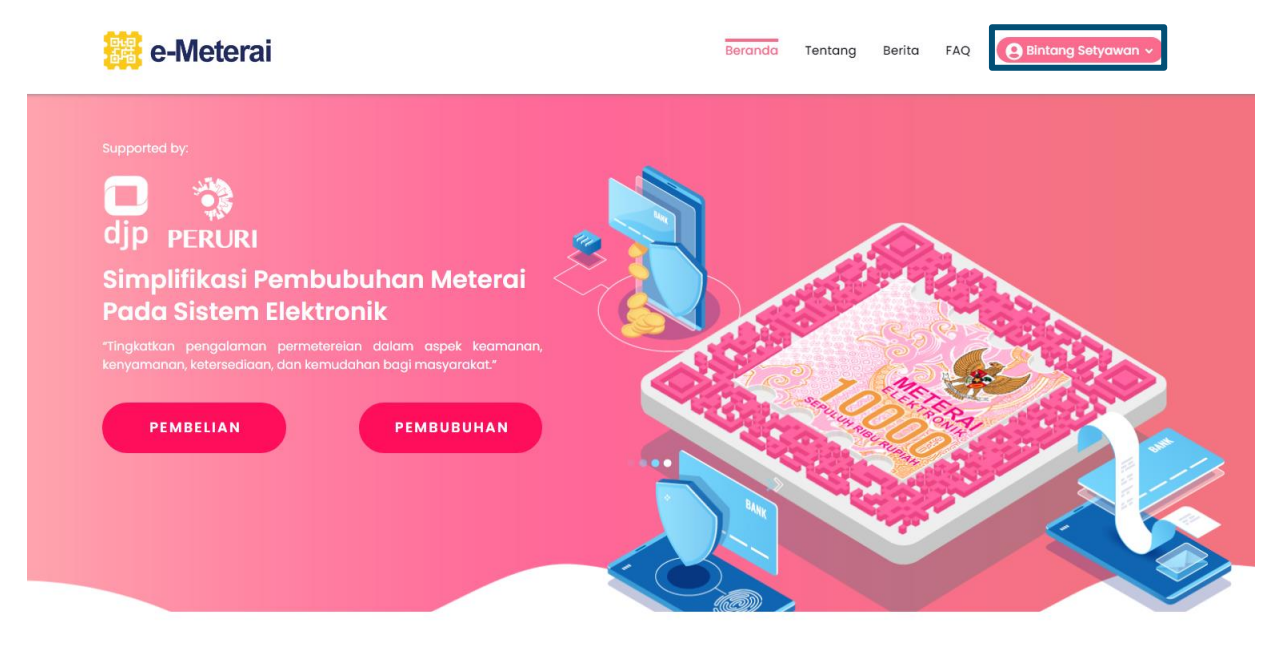

Gambar 81 Mengakses riwayat pembubuhan

2. Selanjutnya klik menu "**Riwayat Pembubuhan**" untuk melihat daftar pembelian Meterai Elektronik yang pernah dilakukan

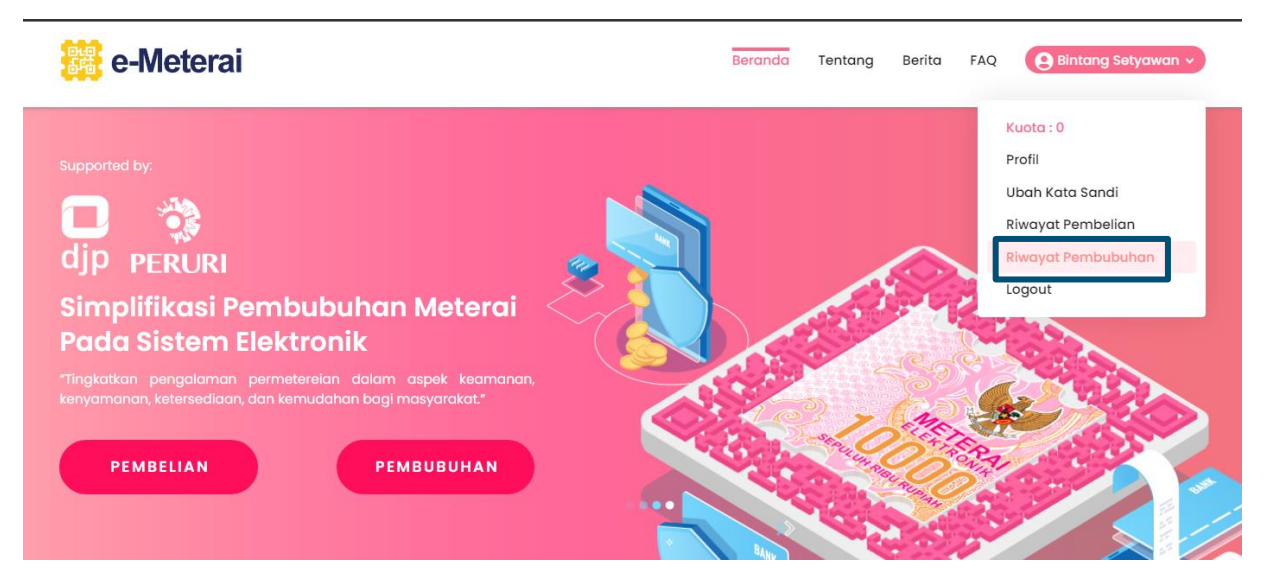

Gambar 82 Klik menu riwayat pembubuhan

3. Akan muncul pop-up yang menampilkan daftar **Riwayat Pembubuhan** yang pernah dilakukan pada akun yang sedang digunakan

| 👸 e-Mete                                                                                                    | rai                 |                |                      |                                | Berand                 | a Tentang        | Berita FAQ   | Bintang Setyawa                           |
|----------------------------------------------------------------------------------------------------|---------------------|----------------|----------------------|--------------------------------|------------------------|------------------|--------------|-------------------------------------------|
| Riwayat                                                                                                    | Pembubul            | han            |                      |                                |                        |                  |              | ×                                         |
| *) File yang dap                                                                                                    | at di unduh atau    | dibubuhkan ula | ng adalah File 48 ja | am terakhir setelah            | melakukan Perr         | bubuhan e-Mete   | erai         |                                           |
| Pencarian<br>Nama File                                                                                                   | Jenis File          | No Doc         | Tgl Doc              | Nomor Seri                     | Waktu                  | Status           | Tersedia     | Tindakan                                  |
| 1634575167_N<br>DA-API-<br>Sanbox-<br>Meterai-<br>Elektronik-<br>Peuri<br>Paperid-<br>signpaperid.p<br>df                | Surat<br>Perjanjian | 1147           | 10/11/2021           | 6W19WKA5O8<br>0G7ZEZ0000A<br>9 | 21/10/2021<br>08:49:05 | Berhasil         | Kedaluarsa   |                                           |
| 1634575167_N<br>DA-API-<br>Sanbox-<br>Meterai-<br>Elektronik-<br>Peuri<br>Paperid-<br>signpaperid-<br>forPaperid.pd<br>f | Surat<br>Perjanjian | 1147           | 10/11/2021           | 0PVYIB3ZIQ0G<br>7ZES0000A9     | 21/10/2021<br>08:42:16 | Berhasil         | Kedaluarsa   |                                           |
|                                                                                                    |                     |                |                      |                                | Rov                    | vs per page: 5 🔻 | 1-2 of 2 I < | $\langle \rightarrow \rightarrow \rangle$ |

Gambar 83 Daftar riwayat pembubuhan yang pernah dilakukan pengguna

## 6. Melihat Profil

Melihat Profil merupakan proses untuk melihat informasi dari pengguna

1. Log In pada Portal POS Meterai Elektronik kemudian arahkan ke nama pengguna pada bagian kanan atas

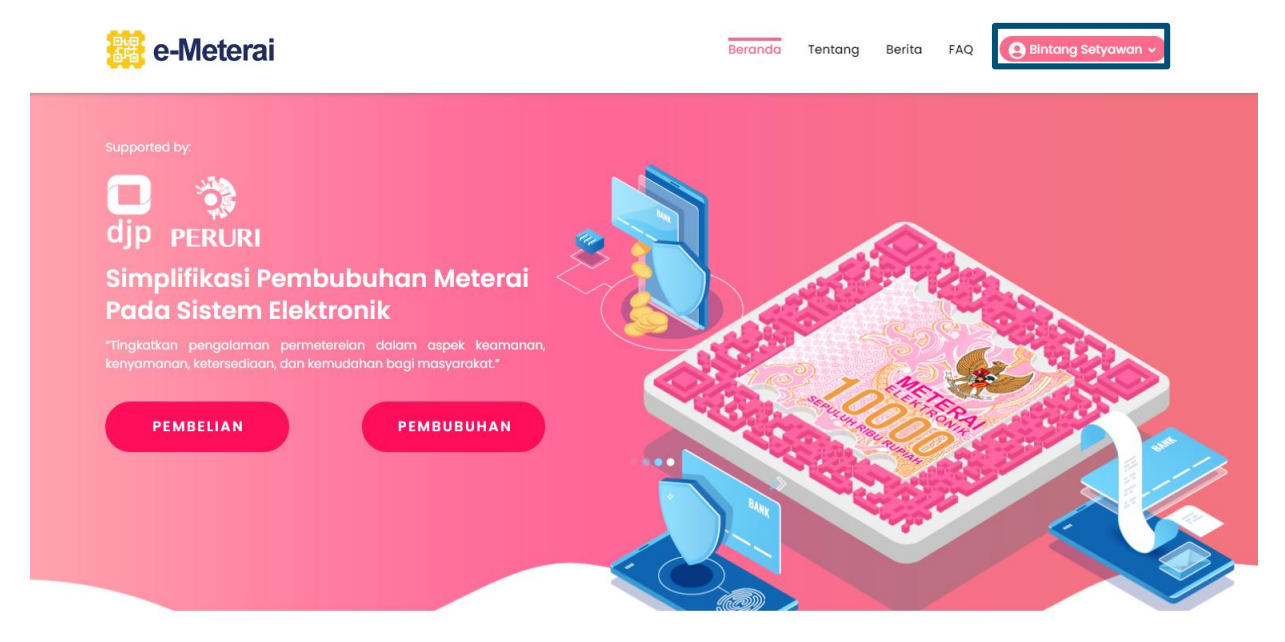

Gambar 84 Mengakses informasi profil

2. Selanjutnya klik menu "Profil" untuk melihat informasi pengguna

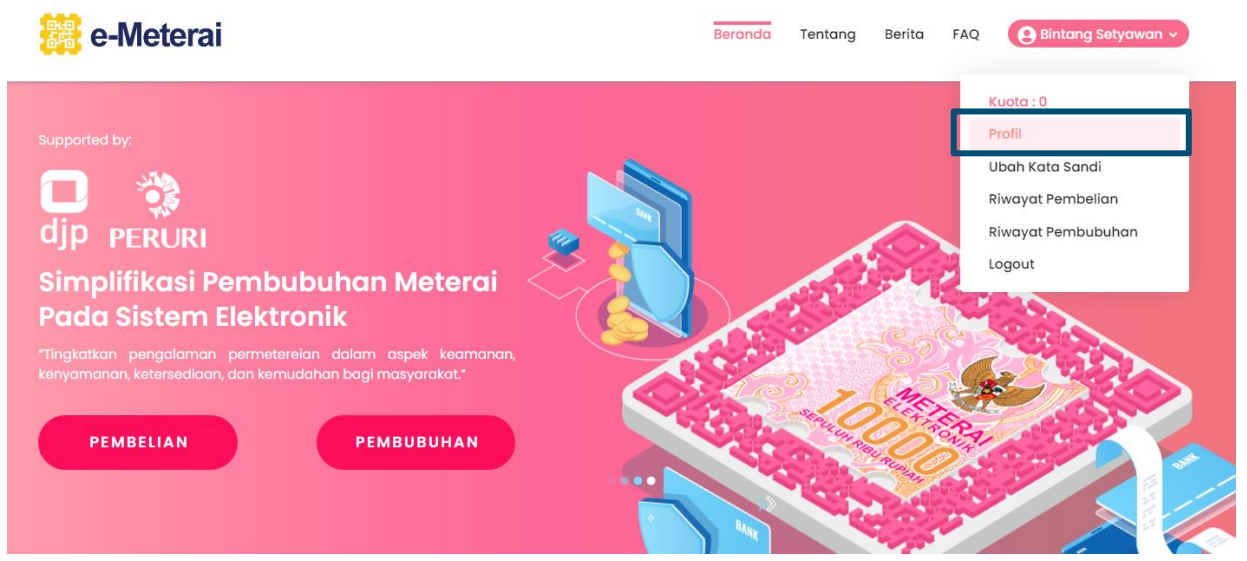

Gambar 85 Klik menu profil

3. Selanjutnya akan muncul pop up yang menampilkan informasi pengguna

| e-Meterai                                              |                                       | Beranda Tentang   | Berita FAQ | Bintang Setyawan 🗸 |
|--------------------------------------------------------|---------------------------------------|-------------------|------------|--------------------|
| Supported by:<br>D D D D D D D D D D D D D D D D D D D | Ubah Profil Nama Lengkap *) No. Hp *) | ×<br>Batal Simpan |            |                    |

Gambar 86 Menampilkan informasi profil

## 7. Mengubah Kata Sandi (Password)

Mengubah Kata Sandi (Password) merupakan proses untuk melakukan perubahan atas kata sandi yang sebelumnya diatur oleh pengguna dan menggantinya dengan kata sandi yang baru. Adapun syarat kata sandi tetap sama yakni minimal 8 karakter, terdiri dari huruf besar dan kecil, angka dan karakter special.

1. Log In pada Portal POS Meterai Elektronik kemudian arahkan ke nama pengguna pada bagian kanan atas

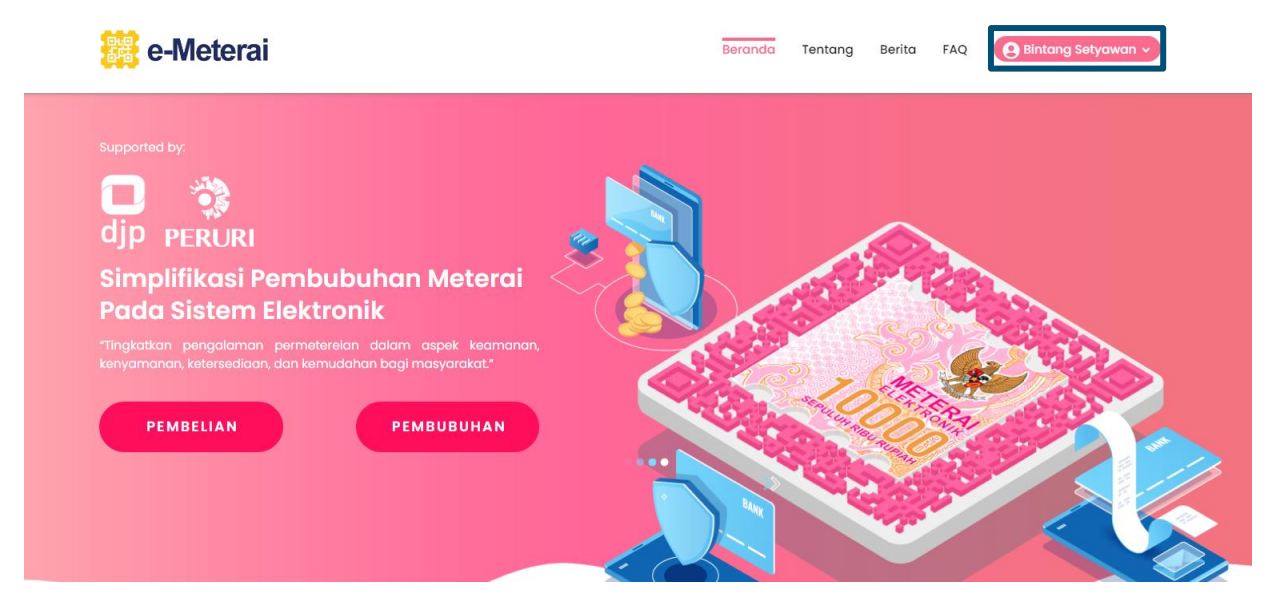

Gambar 87 Mengakses ubah kata sandi

2. Selanjutnya klik menu "Ubah Kata Sandi" untuk mengubah kata sandi

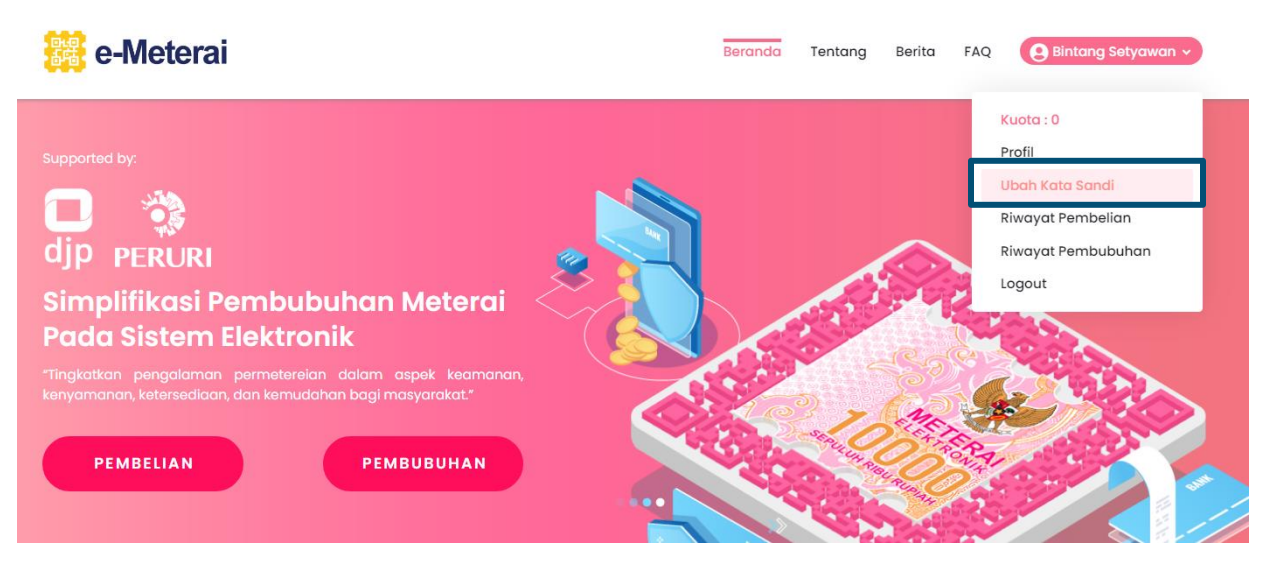

Gambar 88 Klik menu ubah kata sandi

3. Selanjutnya akan muncul pop up yang menampilkan kolom isian yang perlu diisi untuk melakukan perubahan kata sandi. Isi kemudian klik "**Simpan**"

| e-Meterai                                              |                          | Beranda Tentang E | erita FAQ 🕑 Bintang Setyawan 🗸 |
|--------------------------------------------------------|--------------------------|-------------------|--------------------------------|
| Supported by:<br>D D D D D D D D D D D D D D D D D D D | Ubah Kata Sandi          | ×                 |                                |
| Simplifikasi Pembubuha                                 | Kata Sandi Lama *)       | 3.50              | 928                            |
| Pada Sistem Elektronik                                 | Kata sandi lama          | æ                 |                                |
|                                                        | Kata Sandi Baru *)       |                   | 2 Contractor                   |
|                                                        | min 8 karakter           | 8                 |                                |
| PEMBELIAN                                              | Konfirmasi Kata Sandi *) | R.B.G.R.          |                                |
|                                                        | min 8 karakter           | × 5               |                                |
|                                                        |                          | Batal Simpan      |                                |

Gambar 89 Isi kolom isian perubahan kata sandi